## **SBE 37-SMP MicroCAT**

Conductivity and Temperature Recorder with **RS-232** Interface and Integral Pump

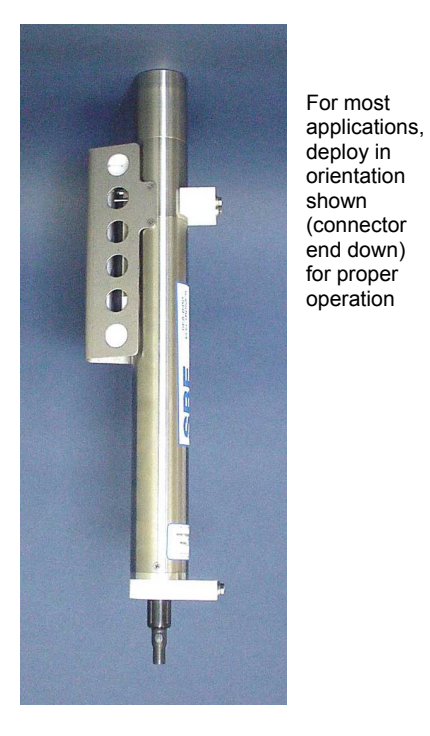

Shown with standard titanium housing; optional ShallowCAT plastic housing available

## Note: NEW ADDRESS as of January 18, 2010

# CE

## **User's Manual**

Sea-Bird Electronics, Inc. **13431 NE 20<sup>th</sup> Street Bellevue, Washington 98005 USA** Telephone: 425/643-9866 Fax: 425/643-9954 E-mail: seabird@seabird.com Website: www.seabird.com

Manual Version #012, 01/20/10 Firmware Version 3.0h and later SeatermV2 Version 1.00i and later

## **Limited Liability Statement**

Extreme care should be exercised when using or servicing this equipment. It should be used or serviced only by personnel with knowledge of and training in the use and maintenance of oceanographic electronic equipment.

SEA-BIRD ELECTRONICS, INC. disclaims all product liability risks arising from the use or servicing of this system. SEA-BIRD ELECTRONICS, INC. has no way of controlling the use of this equipment or of choosing the personnel to operate it, and therefore cannot take steps to comply with laws pertaining to product liability, including laws which impose a duty to warn the user of any dangers involved in operating this equipment. Therefore, acceptance of this system by the customer shall be conclusively deemed to include a covenant by the customer to defend, indemnify, and hold SEA-BIRD ELECTRONICS, INC. harmless from all product liability claims arising from the use or servicing of this system.

## **Table of Contents**

| Section 1: Introduction                                   | 5         |
|-----------------------------------------------------------|-----------|
| About this Manual                                         | 5         |
| Quick Start                                               | 5         |
| Unpacking MicroCAT                                        | 6         |
| Shipping Precautions                                      | /         |
| Section 2: Description of MicroCAT                        | 8         |
| System Description                                        | 8         |
| Specifications                                            | .10       |
| Dimensions and End Cap Connector                          | 11.<br>12 |
| Battery Endurance                                         | .12       |
| External Power                                            | .13       |
| Cable Length and External Power                           | .13       |
| Section 3: Preparing MicroCAT for Deployment              | 15        |
| Rattery Installation                                      | 15        |
| Software Installation                                     | .13       |
| Power and Communications Test                             | .17       |
| Test Setup                                                | .17       |
| Test                                                      | .18       |
| Section 4: Deploying and Operating MicroCAT               | 23        |
| Sampling Modes                                            | .23       |
| Polled Sampling                                           | .24       |
| Autonomous Sampling (Logging commands)                    | .25       |
| Serial Line Synchronization (Serial Line Sync)            | .26       |
| Real-Time Data Acquisition                                | .27       |
| Inmeout Description                                       | .27<br>28 |
| Data Formats                                              | .20       |
| Optimizing Data Quality / Deployment Orientation          | .45       |
| Setup for Deployment                                      | .46       |
| Deployment                                                | .47       |
| Recovery                                                  | .48       |
| Uploading and Processing Data                             | .49       |
| Section 5: Routine Maintenance and Calibration            | 53        |
| Corrosion Precautions                                     | .53       |
| Connector Mating and Maintenance                          | .53       |
| Conductivity Cell Maintenance                             | .54       |
| Handling Instructions for Plastic ShallowCAT Option       | .54<br>55 |
| Replacing Batteries                                       | .55       |
| Pressure Sensor (optional) Maintenance                    | .56       |
| Replacing Anti-Foulant Devices – Mechanical Design Change | .57       |
| Replacing Anti-Foulant Devices (SBE 37-SI, SM, IM)        | .58       |
| Sensor Calibration                                        | .59       |
| Section 6: Troubleshooting                                | 61        |
| Problem 1: Unable to Communicate with MicroCAT            | .61       |
| Problem 2: No Data Recorded                               | .61       |
| Problem 3: Unreasonable T, C, or P Data                   | .61       |
| Problem 4: Salinity Spikes                                | .62       |

| Glossary                                        | 63 |
|-------------------------------------------------|----|
| Appendix I: Functional Description              | 65 |
| Sensors                                         | 65 |
| Sensor Interface                                | 65 |
| Real-Time Clock                                 | 65 |
| Appendix II: Electronics Disassembly/Reassembly | 66 |
| Appendix III: Command Summary                   | 67 |
| Appendix IV: AF24173 Anti-Foulant Device        | 69 |
| Appendix V: Replacement Parts                   | 73 |
| Index                                           | 75 |
|                                                 |    |

4

## **Section 1: Introduction**

This section includes a Quick Start procedure, photos of a standard MicroCAT shipment, and battery shipping precautions.

#### About this Manual

This manual is to be used with the SBE 37-SMP MicroCAT Conductivity and Temperature Recorder (pressure optional) with RS-232 Serial interface, internal Memory, and integral Pump. It is organized to guide the user from installation through operation and data collection. We've included detailed specifications, command descriptions, maintenance and calibration information, and helpful notes throughout the manual.

Sea-Bird welcomes suggestions for new features and enhancements of our products and/or documentation. Please contact us with any comments or suggestions (seabird@seabird.com or 425-643-9866). Our business hours are Monday through Friday, 0800 to 1700 Pacific Standard Time (1600 to 0100 Universal Time) in winter and 0800 to 1700 Pacific Daylight Time (1500 to 0000 Universal Time) the rest of the year.

### **Quick Start**

Follow these steps to get a Quick Start using the MicroCAT. The manual provides step-by-step details for performing each task:

- 1. Install batteries and test power and communications (*Section 3: Preparing MicroCAT for Deployment*).
- 2. Deploy the MicroCAT (Section 4: Deploying and Operating MicroCAT):
  - A. Install new batteries if necessary.
  - B. Ensure all data has been uploaded, and then send **InitLogging** to make entire memory available for recording if desired.
  - C. Set date and time, and establish setup and logging parameters.
  - D. Check status (DS) and calibration coefficients (DC) to verify setup.
  - E. Set MicroCAT to start logging now or in the future.
  - F. Remove protective plugs from anti-foulant device cup, and verify AF24173 Anti-Foulant Devices are installed. Leave protective plugs off for deployment.
  - G. Install dummy plug or cable connector, and locking sleeve.
  - H. Deploy MicroCAT, using Sea-Bird or customer-supplied hardware. For **most** applications, mount the MicroCAT with the connector at the bottom for proper operation.
  - I. Upload data from memory.

## **Unpacking MicroCAT**

Shown below is a typical MicroCAT shipment.

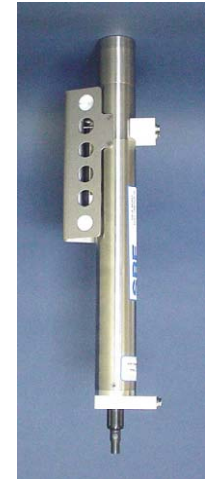

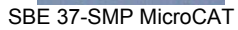

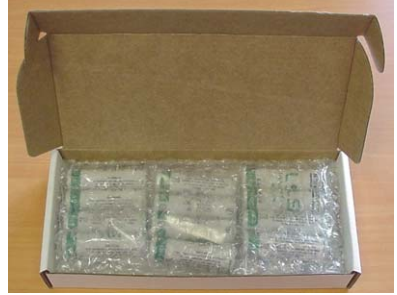

Batteries

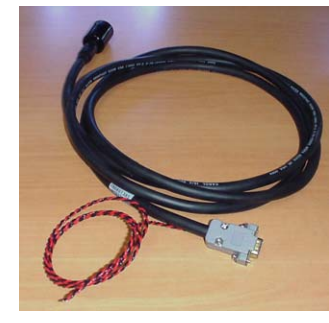

I/O cable

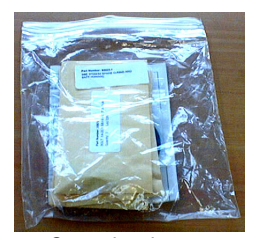

Spare hardware and o-ring kit

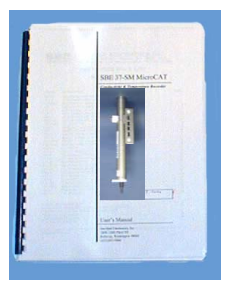

MicroCAT User Manual

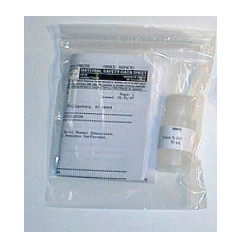

Conductivity cell cleaning solution (Triton-X)

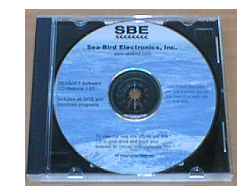

Software, and Electronic Copies of Software Manuals and User Manual

## **Shipping Precautions**

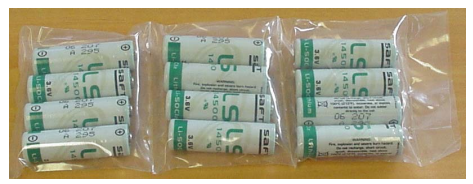

Batteries packed in heat-sealed plastic (above). Sea-Bird then places batteries in bubble-wrap outer sleeve and strong packaging for shipment (below).

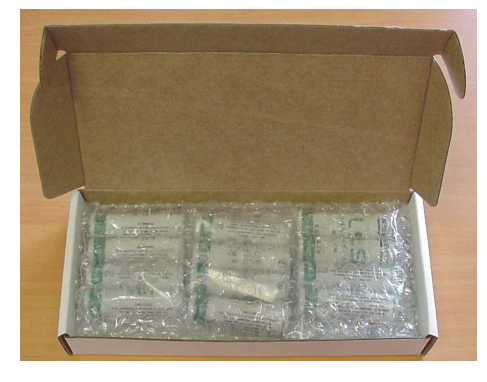

For its main power supply, the MicroCAT uses twelve 3.6-volt AA lithium batteries (Saft LS14500). The MicroCAT was shipped from the factory with the batteries packaged separately within the shipping box (not inside the MicroCAT). When packaged in the manner shown and described at left, the batteries are **not** considered Dangerous/Hazardous Goods, and may be shipped via commercial aircraft (those governed by DOT or IATA, including passenger airlines, or cargo carriers such as FedEx, DHL, UPS, etc.) if no more than the number of batteries required to operate the instrument are included in the shipment (i.e., no spares are included).

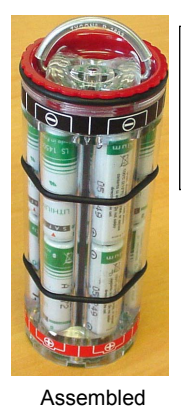

battery pack

WARNING! Do not ship assembled battery pack by commercial aircraft.

#### **IMPORTANT NOTE:**

**Do not ship the assembled battery pack by commercial aircraft.** Refer to *Lithium Battery Shipping Guidelines* for background information on the applicable regulations as well as Sea-Bird's interpretation of those regulations, how they apply to the batteries in our equipment, and how we package and label our equipment.

Before attempting to communicate with the MicroCAT, the batteries must be installed following the instructions in *Section 3: Preparing MicroCAT for Deployment*.

If you will re-ship the MicroCAT by commercial aircraft after you have finished testing:

- 1. Remove the battery pack assembly from the MicroCAT.
- 2. Remove the batteries from the battery pack assembly.
- 3. Pack the batteries separately as described in *Lithium Battery Shipping Guidelines*.

#### Note:

Remove the batteries before returning the MicroCAT to Sea-Bird. Do not return used batteries to Sea-Bird when shipping the MicroCAT for repair. All setup information is preserved in EEPROM when the batteries are removed.

## **Section 2: Description of MicroCAT**

This section describes the functions and features of the SBE 37-SMP MicroCAT, including specifications, dimensions, end cap connectors, sample timing, battery endurance, and external power.

## **System Description**

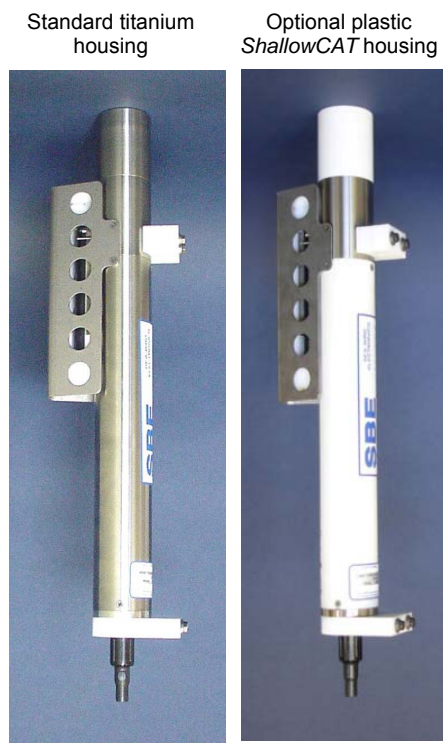

For most applications, deploy in orientation shown (connector end down) for proper operation – see Optimizing Data Quality / Deployment Orientation in Section4: Deploying and Operating MicroCAT

The SBE 37-SMP MicroCAT is a high-accuracy conductivity and temperature recorder (pressure optional) with internal battery and non-volatile memory, an integral pump, and a standard **RS-232** serial interface. Designed for moorings and other long-duration, fixed-site deployments, MicroCATs have non-corroding titanium housings rated for operation to 7000 meters (23,000 feet) or pressure sensor full-scale range. An optional plastic *ShallowCAT* housing rated for 250 meters (820 feet) is also available.

Communication with the MicroCAT is over an internal, 3-wire, RS-232C link. Over 50 different commands can be sent to the MicroCAT to provide status display, data acquisition setup, data retrieval, and diagnostic tests. User-selectable operating modes include:

- Autonomous sampling At pre-programmed intervals, the MicroCAT wakes up, runs the pump, samples, stores the data in its FLASH memory, and goes to sleep. If desired, real-time data can also be transmitted.
- **Polled sampling** On command, the MicroCAT runs the pump, takes one sample, and transmits the data. Polled sampling is useful for integrating the MicroCAT with satellite, radio, or wire telemetry equipment.
- Serial line sync In response to a pulse on the serial line, the MicroCAT wakes up, runs the pump, samples, stores the data in its FLASH memory, and goes to sleep. If desired, real-time data can also be transmitted. Serial line sync provides an easy method for synchronizing MicroCAT sampling with other instruments such as Acoustic Doppler Current Profilers (ADCPs) or current meters, without drawing on their battery or memory resources.

The MicroCAT can be deployed in two ways:

- Cable installed The MicroCAT can be remotely controlled, allowing for polled sampling or serial line sync, or for periodic requests of data from the MicroCAT memory. If desired, data can be periodically uploaded while the MicroCAT remains deployed. Additionally, the MicroCAT can be externally powered.
- Dummy plug installed The MicroCAT cannot be remotely controlled. Autonomous sampling is programmed before deployment, and data is uploaded after recovery.

Calibration coefficients stored in EEPROM allow the MicroCAT to transmit data in engineering units. The MicroCAT retains the temperature and conductivity sensors used in the SEACAT and SEACAT *plus* family. The MicroCAT's aged and pressure-protected thermistor has a long history of exceptional accuracy and stability (typical drift is less than 0.002 °C per year). Electrical isolation of the conductivity electronics eliminates any possibility of ground-loop noise.

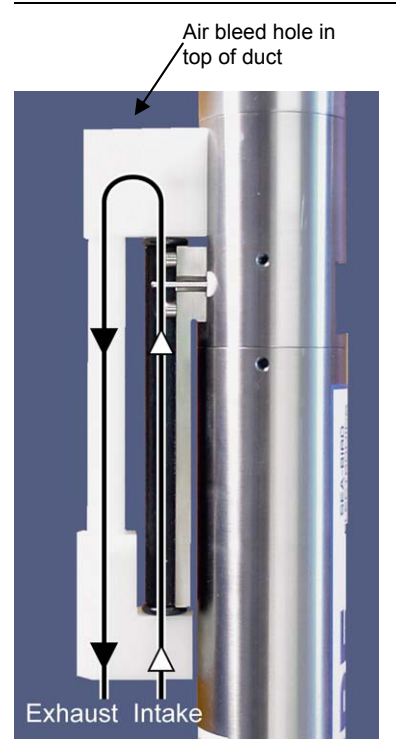

Shown with conductivity cell guard removed

SBE 37-SMP RS-232

The MicroCAT's internal-field conductivity cell is immune to proximity errors and unaffected by external fouling. A plastic cup with threaded covers at the conductivity cell intake and pump exhaust retains the expendable AF24173 Anti-Foulant Devices.

The MicroCAT's integral pump runs for 1.0 second each time the MicroCAT takes a sample, providing the following advantages over a non-pumped system:

- Improved conductivity response The pump flushes the previously sampled water from the conductivity cell and brings a new water sample quickly into the cell.
- Reduced fouling Water does not freely flow through the conductivity cell between samples, minimizing fouling.

Note that the MicroCAT was designed to be deployed as shown, with the intake/exhaust in an inverted U-shape. This orientation prevents sediment from being trapped in the pump impeller housing. An air bleed hole in the top of the duct allows air to escape from the plumbing, so the pump will prime. See *Optimizing Data Quality / Deployment Orientation* in Section 4: Deploying and Operating MicroCAT.

The MicroCAT's optional pressure sensor, developed by Druck, Inc., has a superior design that is entirely different from conventional 'silicon' types in which the deflection of a metallic diaphragm is detected by epoxy-bonded silicon strain gauges. The Druck sensor employs a micro-machined *silicon diaphragm* into which the strain elements are implanted using semiconductor fabrication techniques. Unlike metal diaphragms, silicon's crystal structure is perfectly elastic, so the sensor is essentially free of pressure hysteresis. Compensation of the temperature influence on pressure offset and scale is performed by the SBE MicroCAT's CPU.

Future upgrades and enhancements to the MicroCAT firmware can be easily installed in the field through a computer serial port and the bulkhead connector on the MicroCAT, without the need to return the MicroCAT to Sea-Bird.

#### Notes:

- Help files provide detailed information on the software.
- A separate software manual on CD-ROM contains detailed information on the setup and use of SBE Data Processing.
- Sea-Bird supplies the current version of our software when you purchase an instrument. As software revisions occur, we post the revised software on our FTP site. See our website (www.seabird.com) for the latest software version number, a description of the software changes, and instructions for downloading the software from the FTP site.

The MicroCAT is supplied with a powerful Win 2000/XP software package, SEASOFT<sup>®</sup> V2, which includes:

- **Deployment Endurance Calculator** program for determining deployment length based on user-input deployment scheme, instrument power requirements, and battery capacity.
- SeatermV2 terminal program for easy communication and data retrieval. SeatermV2 is a *launcher*. Depending on the instrument selected it launches Seaterm232 (RS-232 instruments, such as this MicroCAT), Seaterm485 (RS-485 instruments), or SeatermIM (inductive modem instruments).
- SBE Data Processing program for calculation and plotting of conductivity, temperature, pressure (optional), and derived variables such as salinity and sound velocity.

## Specifications

|                                                                                                    |                                                                                                    | Temperature<br>(°C)                                                                                                    | Conductivity<br>(S/m)                                                                    | Optional<br>Pressure                                                                                                    |
|----------------------------------------------------------------------------------------------------|----------------------------------------------------------------------------------------------------|----------------------------------------------------------------------------------------------------|------------------------------------------------------------------------------------------|----------------------------------------------------------------------------------------------------|
| Note:<br>Pressure ranges are expressed<br>in meters of deployment<br>depth capability                                     | Measurement<br>Range                                                                                                    | -5 to +35                                                                                                    | 0 to 7<br>(0 to 70 mS/cm)                                                                | 0 to full scale range:<br>20 / 100 / 350 / 600 /<br>1000 / 2000 / 3500 /<br>7000 meters                                                               |
|                                                                                                    | Initial<br>Accuracy                                                                                                    | 0.002                                                                                                    | 0.0003<br>(0.003 mS/cm)                                                                  | 0.1% of full scale range                                                                                                    |
|                                                                                                    | Typical<br>Stability                                                                                                    | 0.0002<br>per month                                                                                                    | 0.0003<br>(0.003 mS/cm)<br>per month                                                     | 0.05% of<br>full scale range<br>per year                                                                                                    |
|                                                                                                    | Resolution                                                                                                    | 0.0001                                                                                                    | 0.00001<br>(0.0001 mS/cm)                                                                | 0.002% of full scale range                                                                                                    |
|                                                                                                    | Sensor<br>Calibration                                                                                                    | +1 to +32                                                                                                    | 0 to 6; physical calibration<br>over range 2.6 to 6 S/m,<br>plus zero conductivity (air) | Ambient pressure to<br>full scale range in<br>5 steps                                                                                                 |
|                                                                                                    | Memory                                                                                                    | 8 Mbyte non-volat                                                                                                    | ile FLASH memory                                                                         |                                                                                                    |
|                                                                                                    | Data                                                                                                    | Conductivity & ter<br>Time: 4 bytes per<br>Pressure (optiona                                                                                                    | nperature: 6 bytes per sample<br>sample.<br>I): 5 bytes per sample.                      | (3 bytes each)                                                                                                    |
|                                                                                                    | Storage                                                                                                    | Recorded Param<br>C, T, and time<br>C, T, P, and time                                                                                                    | eters <u>Memory Space (nun</u><br>800,0<br>533,0                                         | <b>nber of samples)</b><br>00<br>00                                                                                                    |
|                                                                                                    | Real-Time<br>Clock                                                                                                    | 32,768 Hz TCXO accurate to $\pm 1$ minute/year.                                                                                                    |                                                                                          |                                                                                                    |
|                                                                                                    | Nominal 10.6 Amp-hour pack consisting of 12 AA Saft LS<br>lithium batteries (3.6 V and 2.45 Amp-hours each). Capac<br>than 100,000 samples for a typical sampling scheme (see<br><i>Endurance</i> for example calculation). See Shipping Preca<br>Section 1: Introduction.Internal<br>BatteriesNote: Saft batteries can be purchased from Sea-Bird or other so<br>See Saft's website for suppliers (www.saftbatteries.com).<br>Alternatively, substitute either of the following:<br>- Tadiran TL-4903, AA (3.6 V and 2.4 Amp-hours each)<br>(www.tadiran.com)<br>- Electrochem 3B0064/BCX85, AA (3.9 V and 2.0 Amp-hours |                                                                                                    |                                                                                          | A Saft LS 14500<br>n). Capacity for more<br>eme (see <i>Battery</i><br><i>ng Precautions</i> in<br>or other sources.<br>om).<br>ch)<br>mp-hours each) |
|                                                                                                    | External                                                                                                    | (www.electrochemsolutions.com)<br>0.5 Amps at 9 - 24 VDC. To avoid draining internal batteries,                                                                                                    |                                                                                          |                                                                                                    |
|                                                                                                    | Power                                                                                                    | use an external voltage greater than 10 VDC. See External Power.                                                                                                    |                                                                                          |                                                                                                    |
|                                                                                                    | Power<br>Requirements                                                                                                    | <ul> <li>Quiescent current: 30 microAmps.</li> <li>Communication current: 4.3 milliAmps.</li> <li>Acquisition current (excluding pump): <ul> <li>15 milliAmps if transmitting real-time data.</li> <li>13 milliAmps for autonomous sampling if not transmitting real-time data.</li> </ul> </li> <li>Pump current: 260 milliAmps <ul> <li>(0.26 Amp-second per 1.0 second pulse)</li> </ul> </li> <li>Acquisition time: 1.8 – 2.6 seconds per sample (depending on sampling mode and inclusion of pressure sensor, see Sample Timin</li> </ul> |                                                                                          | t transmitting<br>depending on<br>-, see <i>Sample Timing</i> ).                                                                                      |
| CAUTION:                                                                                                    | Housing and<br>Depth Rating                                                                                                    | Standard: Titanium housing rated at 7000 m (23,000 ft)                                                                                                    |                                                                                          | ,000 ft)                                                                                                    |
| See Section 5: Routine<br>Maintenance and Calibration for<br>handling instructions for the<br>plastic ShallowCAT housing. | Weight<br>(without<br>pressure<br>sensor)                                                                                                    | Standard titanium<br>Optional plastic h                                                                                                    | <i>housing:</i> 5 kg (11 lbs) in air, 3<br><i>ousing:</i> 3.5 kg (7.7 lbs) in air, 1     | kg (7 lbs) in water<br>.5 kg (3.3 lbs) in water                                                                                                    |

## **Dimensions and End Cap Connector**

down) for proper operation.

Notes:

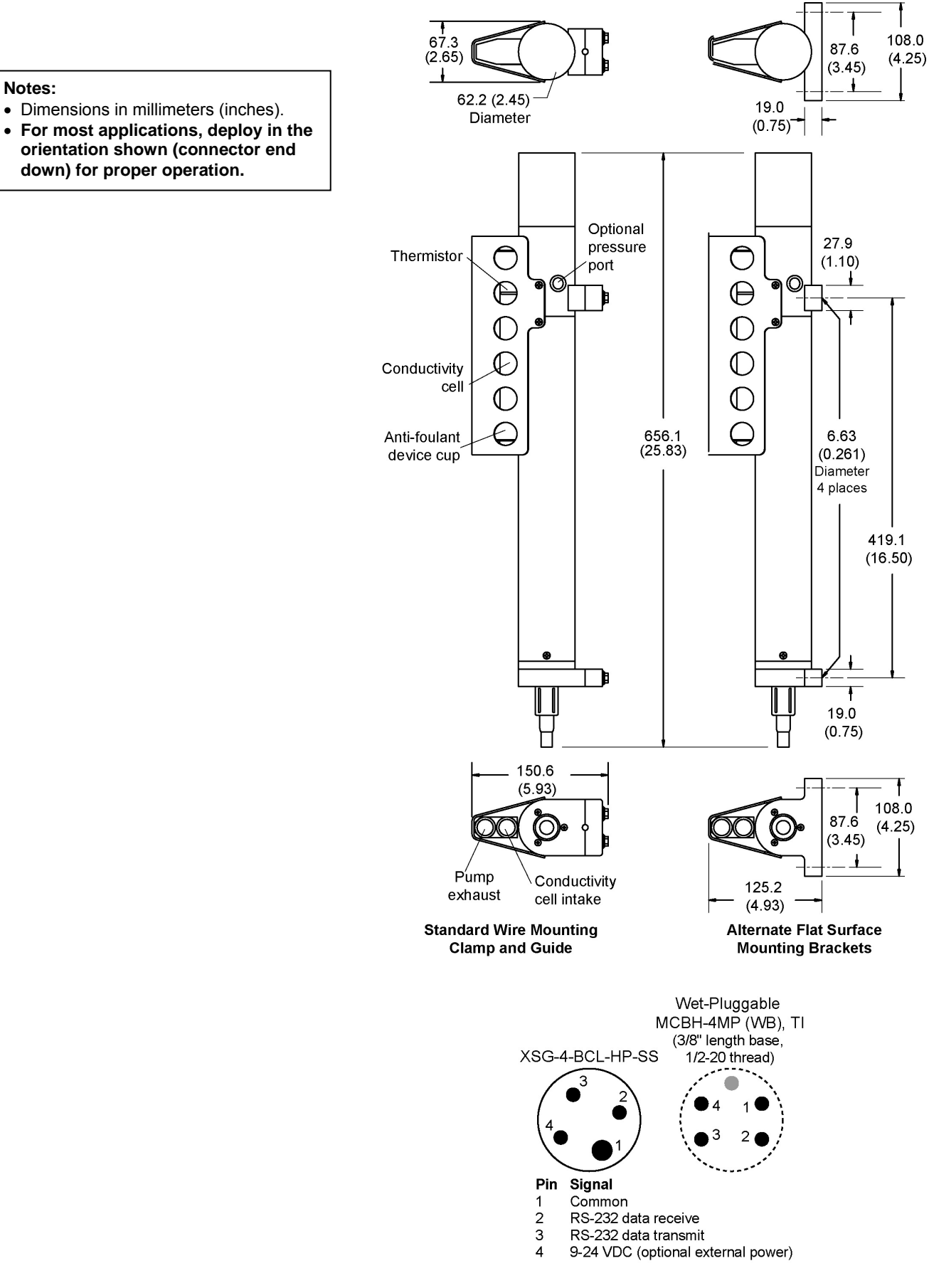

## Sample Timing

#### Notes:

- Acquisition time shown does not include time to transmit real-time data, which is dependent on baud rate (BaudRate=) and number of characters being transmitted (defined by OutputFormat=, OutputSal=, and OutputSV=).
- Time stored and output with the data is the time at the **start** of the sample, after a small amount of time for the MicroCAT to wake up, run the pump, and prepare to sample. For example, if the MicroCAT is programmed to wake up and sample at 12:00:00, the stored time will indicate 12:00:01 or 12:00:02.

Sample timing is dependent on several factors, including sampling mode and whether the MicroCAT has an optional pressure sensor. The pump runs for 1.0 second while the Wein bridge is stabilizing before each measurement.

**Autonomous Sampling** (time between samples = **SampleInterval**) Power on time for each sample while logging:

- Without pressure: power-on time = 1.8 seconds to run pump and sample
- With pressure: power-on time = 2.4 seconds to run pump and sample

#### Polled Sampling or Serial Line Sync Sampling

Time from receipt of take sample command to beginning of reply:

- Without pressure: power-on time = 2.0 seconds to run pump and sample
- With pressure: power-on time = 2.6 seconds to run pump and sample

## **Battery Endurance**

| <ul> <li>Notes:</li> <li>If the MicroCAT is logging data and the battery voltage is less than 6.15 volts for five consecutive scans, the MicroCAT halts logging.</li> <li>Sea-Bird recommends using the capacity value of 8.8 Amp-hours for the Saft batteries as well as for</li> </ul> | The battery pack has a nominal capacity of 10.6 Amp-hours. This is lower than the Saft factory capacity rating (2.45 Amp-hours * $6 = 14.7$ Amp-hours), because the battery holder includes voltage up-conversion circuitry that consumes some battery capacity. For planning purposes, to account for the MicroCAT's current consumption patterns and for environmental conditions affecting battery performance, <b>Sea-Bird recommends using a conservative value of 8.8 Amp-hours</b> . |
|----------------------------------------------------------------------------------------------------|----------------------------------------------------------------------------------------------------|
| for the Saft batteries as well as for<br>the alternate battery types<br>(Tadiran TL-4903 and<br>Electrochem 3B0064/BCX85 AA).<br>• See Specifications above for data<br>storage limitations.                                                                                             | Acquisition current varies, depending on whether the MicroCAT is<br>transmitting real-time data: 15 mA if transmitting real-time data,<br>13 mA if not. Pump current is 0.26 Amp-seconds per pulse (1.0 second pulse).<br>Quiescent current is 30 microAmps (0.26 AH per year).                                                                                                    |
| L                                                                                                    | Acquisition time is shown above in <i>Sample Timing</i> . The time required for each sample is dependent on the user-programmed sampling mode, and inclusion of a pressure sensor in the MicroCAT. So, battery endurance is highly dependent                                                                                                    |

sample is dependent on the user-programmed sampling mode, and inclusion of a pressure sensor in the MicroCAT. So, battery endurance is highly dependent on the application. An example is shown below. **You can use the Deployment Endurance Calculator** to determine the maximum deployment length, instead of performing the calculations by hand.

*Example:* A MicroCAT with pressure sensor is set up to sample autonomously every 10 minutes (6 samples/hour), and is not transmitting real-time data. How long can it be deployed?

Sampling time (autonomous sampling, with pressure sensor) = 2.4 seconds Sampling current consumption = 0.013 Amps \* 2.4 seconds = 0.031 Amp-seconds/sample In 1 hour, sampling current consumption = 6 \* 0.031 Amp-seconds/sample = 0.19 Amp-seconds/hour Pump current consumption = 0.26 Amp-seconds/pulse In 1 hour, pump current consumption = 6 \* 0.26 Amp-seconds/pulse = 1.56 Amp-seconds/hour Quiescent current = 30 microAmps = 0.03 mA In 1 hour, quiescent current consumption ≈ 0.03 mA \* 3600 seconds/hour = 0.11 Amp-seconds/hour Total current consumption / hour = 0.19 + 1.56 + 0.11 = 1.86 Amp-seconds/hour Capacity = (8.8 Amp-hours \* 3600 seconds/hr) / (1.86 Amp-seconds/hour) = 17,000 hours = 709 days = 1.9 years Number of samples = 17,000 hours \* 6 samples/hour = 102,000 samples

### **External Power**

Note:

See Real-Time Data Acquisition in Section 4: Deploying and Operating MicroCAT for baud rate limitations on cable length if transmitting real-time data.

| Note:<br>Commor | wire resistances:      |
|-----------------|------------------------|
| Gauge           | Resistance (ohms/foot) |
| 12              | 0.0016                 |
| 14              | 0.0025                 |
| 16              | 0.0040                 |
| 18              | 0.0064                 |
| 19              | 0.0081                 |
| 20              | 0.0107                 |
| 22              | 0.0162                 |
| 24              | 0.0257                 |
| 26              | 0.0410                 |
| 28              | 0.0653                 |
|                 |                        |

The MicroCAT can be powered from an external source that supplies 0.5 Amps at 9-24 VDC. The internal lithium pack is diode-OR'd with the external source, so power is drawn from whichever voltage source is higher. The MicroCAT can also be operated from the external supply without having the lithium batteries installed. Electrical isolation of conductivity prevents ground loop noise contamination in the conductivity measurement.

#### Cable Length and External Power

There are two issues to consider if powering the MicroCAT externally:

- Limiting the communication IR loss to 1 volt **if transmitting real-time data**; higher IR loss will prevent the instrument from transmitting real-time data because of the difference in ground potential.
- Supplying enough power at the power source so that sufficient power is available at the instrument after considering IR loss. Each issue is discussed below.

#### Limiting Communication IR Loss to 1 Volt if Transmitting Real-Time Data

The limit to cable length is typically reached when the maximum *communication* current times the power common wire resistance is more than 1 volt, because the difference in ground potential of the MicroCAT and ground controller prevents the MicroCAT from transmitting real-time data.

 $V_{\text{limit}} = 1 \text{ volt} = IR_{\text{limit}}$ 

Maximum cable length =  $R_{limit}$  / wire resistance per foot where I = communication current required by MicroCAT (4.3 milliAmps; see *Specifications*).

*Example 1* – For 20 gauge wire, what is maximum distance to transmit power to MicroCAT if transmitting real-time data? For 4.3 milliAmp communications current, R <sub>limit</sub> = V <sub>limit</sub> / I = 1 volt / 0.0043 Amps = 232 ohms For 20 gauge wire, resistance is 0.0107 ohms/foot. Maximum cable length = 232 ohms / 0.0107 ohms/foot = 21734 feet = 6626 meters

*Example 2* – Same as above, but there are 4 MicroCATs powered from the same power supply. For 4.3 milliAmp communications current, R <sub>limit</sub> = V <sub>limit</sub> / I = 1 volt / (0.0043 Amps \* 4 MicroCATs) = 58 ohms Maximum cable length = 58 ohms / 0.0107 ohms/foot = 5433 feet = 1656 meters (to MicroCAT *furthest* from power source)

#### Supplying Enough Power to MicroCAT

Another consideration in determining maximum cable length is supplying enough power at the power source so that sufficient voltage is available, after IR loss in the cable (*from the 0.5 Amp turn-on transient, two-way resistance*), to power the MicroCAT. The power requirement varies, depending on whether *any* power is drawn from the batteries:

- Provide at least 10 volts, after IR loss, to prevent the MicroCAT from drawing **any** power from the batteries (if you do not want to draw down the batteries):  $V IR \ge 10$  volts
- Provide at least 9 volts, after IR loss, if allowing the MicroCAT to draw down the batteries or if no batteries are installed: V IR ≥ 9 volts where I = MicroCAT turn-on transient (0.5 Amps; see Specifications).

*Example 1* – For 20 gauge wire, what is maximum distance to transmit power to MicroCAT if using 12 volt power source and deploying MicroCAT with no batteries?

V - IR  $\geq$  9 volts 12 volts - (0.50 Amps) \* (0.0107 ohms/foot \* 2 \* cable length)  $\geq$  9 volts

 $\overline{3}$  volts  $\geq$  (0.50 Amps) \* (0.0107 ohms/foot \* 2 \* cable length) Cable length  $\leq$  280 ft = 85 meters Note that 85 m << 6626 m (maximum distance if MicroCAT is transmitting real-time data), so IR drop in power is controlling factor for this example. Using a higher voltage power supply or a different wire gauge would increase allowable cable length.

Example 2 – Same as above, but there are 4 MicroCATs powered from same power supply.
 V - IR ≥ 9 volts 12 volts - (0.50 Amps \* 4 MicroCATs) \* (0.0107 ohms/foot \* 2 \* cable length) ≥ 9 volts 3 volts ≥ (0.50 Amps \* 4 MicroCATs) \* (0.0107 ohms/foot \* 2 \* cable length)
 Cable length < 70 ft = 21 meters (to MicroCAT *furthest* from power source)

## Section 3: Preparing MicroCAT for Deployment

This section describes the pre-check procedure for preparing the MicroCAT for deployment. Installation of the battery pack, installation of Sea-Bird software, and testing power and communications are discussed.

## **Battery Installation**

WARNING! Do not air-ship the MicroCAT with batteries installed. See Shipping Precautions in Section 1: Introduction.

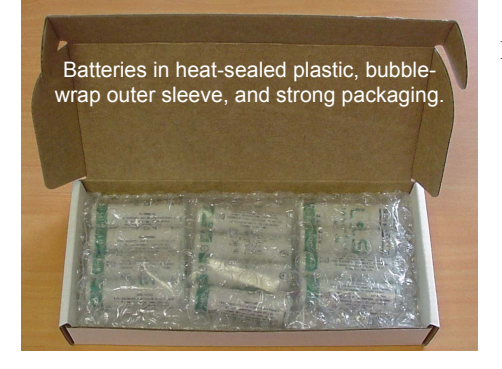

#### CAUTION:

See Section 5: Routine Maintenance and Calibration for handling instructions for the plastic ShallowCAT housing.

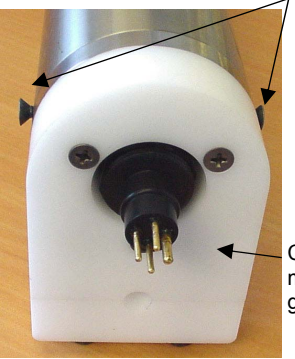

7 Screws securing connector end cap (screws shown partially removed)

Cable mounting guide

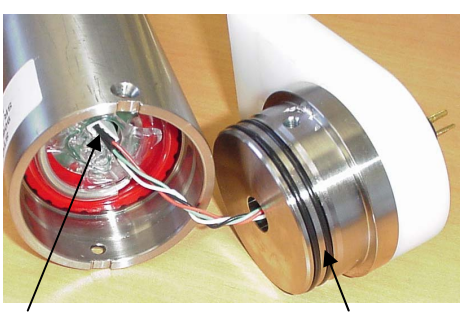

Molex connector

O-rings

## **Description of Batteries and Battery Pack**

Sea-Bird supplies twelve 3.6-volt AA lithium batteries, shipped with the MicroCAT in a heat-sealed plastic bag placed in bubble wrap and a cardboard box. The empty battery holder is installed inside the MicroCAT for shipment.

No soldering is required when assembling the battery pack.

## **Installing Batteries**

- 1. Remove the I/O connector end cap:
  - A. Wipe the outside of the I/O end cap and housing dry, being careful to remove any water at the seam between them.
  - B. Remove the 2 flat Phillips-head titanium machine screws. Do not remove any other screws from the housing.
    Note: For plastic-housing MicroCATs shipped or retrofitted after July 2008, these are hex screws instead of Phillips-head screws. Sea-Bird ships the MicroCAT with a 9/64-inch Allen wrench for these screws.
  - C. Remove the I/O end cap by pulling firmly and steadily on the plastic cable mounting guide. It may be necessary to twist or rock the end cap back and forth or use a non-marring tool on the edge of the cap to loosen it.
  - D. The end cap is electrically connected to the electronics with a Molex connector. Holding the wire cluster near the connector, pull gently to detach the female end of the connector from the pins.
  - E. Remove any water from the O-ring mating surfaces inside the housing with a lint-free cloth or tissue.
  - F. Put the end cap aside, being careful to protect the O-rings from damage or contamination.

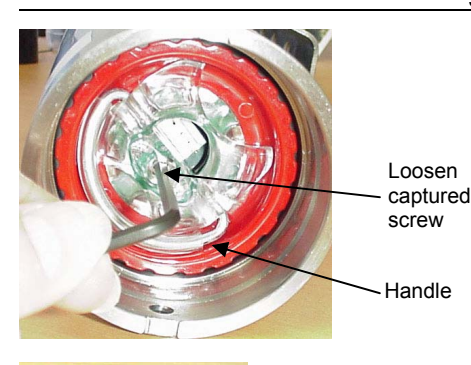

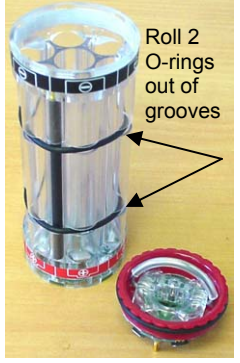

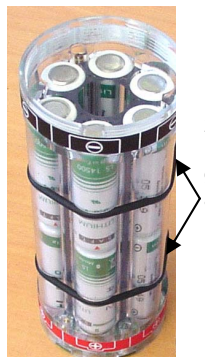

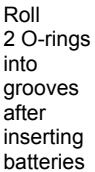

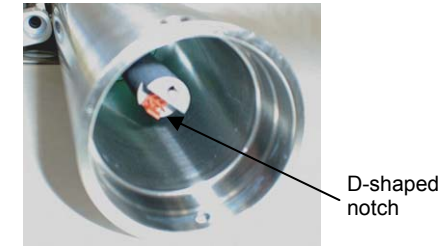

- 2. Remove the battery pack assembly from the housing:
  - A. Loosen the captured screw from the battery cover plate, using the 7/64-inch Allen wrench included with the shipment.
  - B. Lift the battery pack assembly straight out of the housing, using the handle.
- Keep the handle in an upright position. Holding the edge of the red\* cover plate, unscrew the cover plate from the battery pack assembly. (\*Note: Color may vary.)
- 4. Roll the 2 O-rings on the outside of the battery pack out of their grooves.
- 5. Insert each battery into the pack, **positive end** (+) **first**.
- 6. Roll the 2 O-rings on the outside of the battery pack into place in the grooves. The O-rings compress the side of the battery pack and hold the batteries tightly in place in the pack.
- 7. Reinstall the battery pack cover plate:
  - A. Align the pin on the battery cover plate PCB with the post hole in the battery pack housing.
  - B. Place the handle in an upright position. Screw the red cover plate onto the battery pack assembly. Ensure the cover is tightly screwed on to provide a reliable electrical contact.

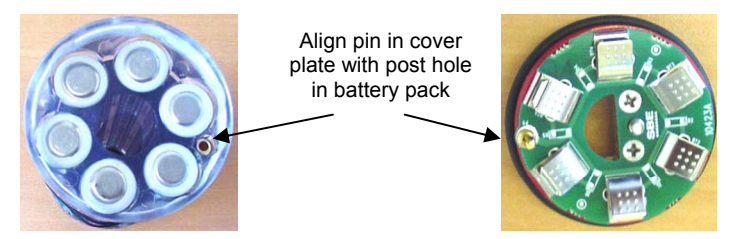

- 8. Replace the battery pack assembly in the housing:
  - A. Align the D-shaped opening in the cover plate with the D-shaped notch on the shaft. Lower the assembly slowly into the housing, and once aligned, push gently to mate the banana plugs on the battery compartment bulkhead with the lower PCB. A post at the bottom of the battery compartment mates with a hole in the battery pack's lower PCB to prevent improper alignment.
  - B. Secure the assembly to the shaft with the captured screw, using the 7/64-inch Allen wrench. Ensure the screw is tight to provide a reliable electrical contact.
- 9. Reinstall the I/O connector end cap:
  - A. Remove any water from the O-rings and mating surfaces in the housing with a lint-free cloth or tissue. Inspect the O-rings and mating surfaces for dirt, nicks, and cuts. Clean as necessary. Apply a light coat of O-ring lubricant (Parker Super O Lube) to the O-rings and mating surfaces.
  - B. Plug the female end of the Molex connector onto the pins, with the flat portion of the female end against the flat portion of the 'D' cutout. Verify the connector is properly aligned a backward connection will prevent communication with the computer.
  - C. Carefully fit the end cap into the housing until the O-rings are fully seated.
  - D. Reinstall the 2 flat Phillips-head titanium screws to secure the end cap.

## **Software Installation**

#### Notes:

- Help files provide detailed information on the software. A separate software manual on the CD-ROM contains detailed information on SBE Data Processing.
- It is possible to use the MicroCAT without the SeatermV2 terminal program by sending direct commands from a dumb terminal or terminal emulator, such as Windows HyperTerminal.
- Sea-Bird supplies the current version of our software when you purchase an instrument. As software revisions occur, we post the revised software on our FTP site. See our website (www.seabird.com) for the latest software version number, a description of the software changes, and instructions for downloading the software from the FTP site.

Sea-Bird recommends the following minimum system requirements for installing the software: Windows 2000 or later, 500 MHz processor, 256 MB RAM, and 90 MB free disk space for installation. Although SEASOFT V2 was designed to work with a PC running Win 2000/XP; extensive testing has not shown any compatibility problems when using the software with a PC running Windows Vista.

If not already installed, install Sea-Bird software programs on your computer using the supplied software CD:

- 1. Insert the CD in your CD drive.
- Install software: Double click on SeasoftV2\_date.exe (date is the date that version of the software was created). Follow the dialog box directions to install the software. The installation program allows you to install the desired components. Install all the components, or just install Deployment Endurance Calculator (battery endurance calculator), SeatermV2 (terminal program *launcher* for the MicroCAT), and SBE Data Processing (data processing).

The default location for the software is c:\Program Files\Sea-Bird. Within that folder is a sub-directory for each program.

## **Power and Communications Test**

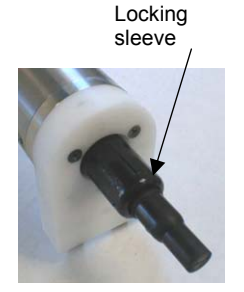

Dummy plug 1.

The power and communications test will verify that the system works, prior to deployment.

#### **Test Setup**

- Remove dummy plug (if applicable):
  - A. By hand, unscrew the locking sleeve from the MicroCAT's bulkhead connector. If you must use a wrench or pliers, be careful not to loosen the bulkhead connector instead of the locking sleeve.
  - B. Remove the dummy plug from the MicroCAT's I/O bulkhead connector by pulling the plug firmly away from the connector.
- Standard Connector Install the I/O cable connector, aligning the raised bump on the side of the connector with the large pin (pin 1 - ground) on the MicroCAT. OR

MCBH Connector – Install the I/O cable connector, aligning the pins.

3. Connect the I/O cable connector to your computer's serial port.

Test

#### Note:

See SeatermV2's Help files.

- - SeatermY2
    Instruments Tools Help
    A. SBE 16plus V2 RS232
    B. SBE 16plus V2 RS485
    D. SBE 19plus V2
    E. SBE 33 interface
    F. SBE 36 interface
    G. SBE 37 RS232
    H. SBE 37 IM
    I. SBE 37 RS485
    J. SBE 54 Tsunameter
    Exit

1. Double click on **SeatermV2.exe**. The main screen looks like this:

SeatermV2 is a *launcher*. Depending on the instrument selected, it launches Seaterm232 (RS-232 instruments), Seaterm485 (RS-485 instruments), or SeatermIM (inductive modem instruments).

2. In the Instruments menu, select *SBE 37 RS232*. **Seaterm232** opens; the main screen looks like this:

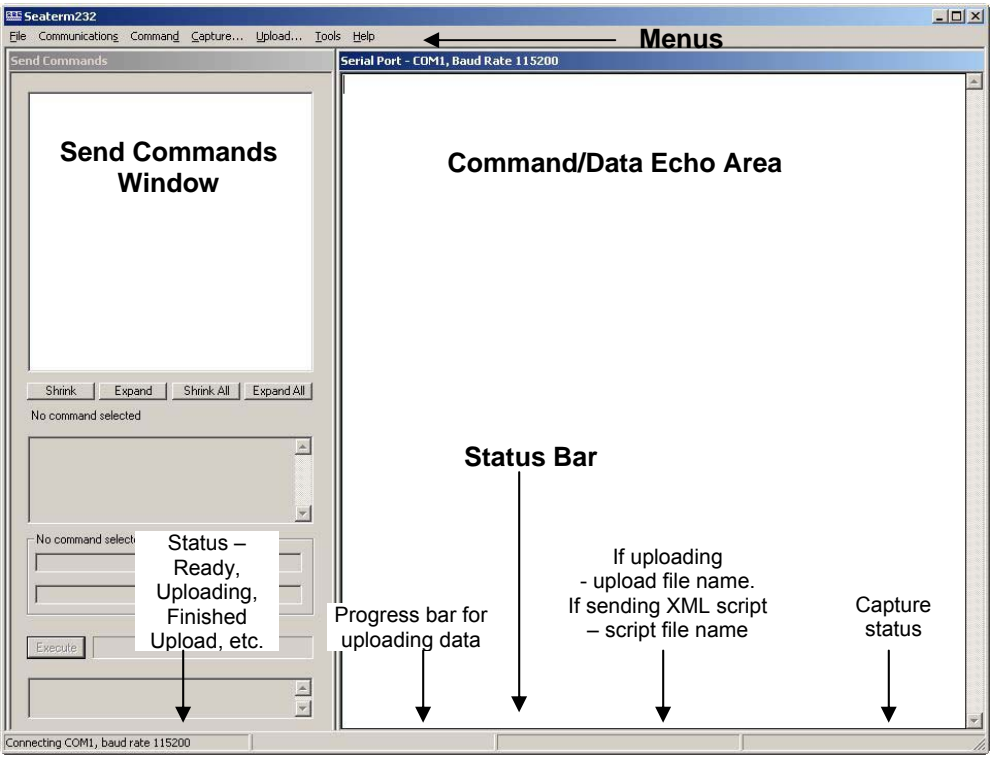

Menus – For tasks and frequently executed instrument commands.

- Send Commands window Contains commands applicable to your MicroCAT. The list appears after you connect to the MicroCAT.
- Command/Data Echo Area Title bar of this window shows Seaterm232's current comm port and baud rate. Commands and the MicroCAT responses are echoed here. Additionally, a command can be manually typed or pasted (ctrl + V) here. Note that the MicroCAT must be *connected* and *awake* for it to respond to a command.
- Status bar Provides connection, upload, script, and capture status information.

## Note:

See Seaterm232's Help files.

| Following  | is a | descriptio | on of the | menus: |
|------------|------|------------|-----------|--------|
| 1 ono ming | 10 4 | acoulpui   |           | menus. |

| Menu           | Menu Description                                                                                                    |                                                                                                    |
|----------------|----------------------------------------------------------------------------------------------------|----------------------------------------------------------------------------------------------------|
| File           | <ul> <li>Load command file – opens selected .XML command file, and fills Send Commands window with commands.</li> <li>Unload command file – closes command file, and removes commands from Send Commands window.</li> <li>Exit - Exit program.</li> </ul>                                                                                                    | -                                                                                                    |
| Communications | <ul> <li>Configure – Establish communication<br/>parameters (comm port and baud rate).</li> <li>Connect – connect to comm port.</li> <li>Disconnect – disconnect from<br/>comm port.</li> <li>Disconnect and reconnect – may be useful<br/>if instrument has stopped responding.</li> </ul>                                                                                                    | -                                                                                                    |
| Command        | <ul> <li>Abort – interrupt and stop MicroCAT's response.</li> <li>Send 5 second break (for use with Serial Line Sync mode).</li> <li>Send stop command.</li> <li>Set local time– Set date and time to time sent by timekeeping software on your computer; accuracy ± 25 msec of time provided by computer.</li> <li>Set UTC Time (Greenwich Mean Time) – Set date and time to time sent by timekeeping software on your computer; accuracy ± 25 msec of time provided by computer.</li> </ul> | <ul> <li>(press Esc key several times for Abort)</li> <li>Stop</li> <li>DateTime=</li> <li>DateTime=</li> </ul>                                                                                                    |
| Capture        | Capture instrument responses on screen to<br>file, to save real-time data or use for<br>diagnostics. File has .cap extension. Click<br>Capture menu again to turn off capture.<br>Capture status displays in Status bar.                                                                                                    | _                                                                                                    |
| Upload         | Upload data stored in memory, in a format<br>that Sea-Bird's data processing software can<br>use (after further processing, see the Tools<br>menu below). Uploaded data has .xml<br>extension. Before using Upload: <b>stop</b><br><b>logging</b> by sending <b>Stop</b> .                                                                                                    | Several status commands<br>and appropriate data<br>upload command as<br>applicable to user<br>selection of range of data<br>to upload (use Upload<br>menu if you will be<br>processing data with<br>SBE Data Processing) |
| Tools          | <ul> <li>Diagnostics log - Keep a diagnostics log.</li> <li>Convert .XML data file - Convert<br/>uploaded .xml data file to a .cnv file that<br/>can be processed in SBE Data Processing.</li> <li>Send script - Send XML script to<br/>MicroCAT. May be useful if you have a<br/>number of MicroCATs to program with<br/>same setup.</li> </ul>                                                                                                    | -                                                                                                    |

\*See Command Descriptions in Section 4: Deploying and Operating MicroCAT.

3. If this is the first time Seaterm232 is being used, the configuration dialog box displays:

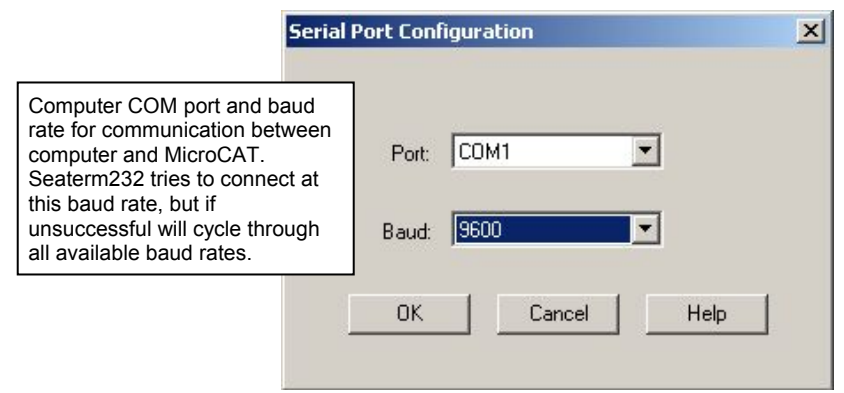

Make the desired selections, and click OK.

#### Note:

Seaterm232's baud rate must be the same as the MicroCAT baud rate (set with **BaudRate=**). Baud is factory-set to 9600, but can be changed by the user (see *Command Descriptions* in *Section 4: Deploying and Operating MicroCAT*). Other communication parameters – 8 data bits, 1 stop bit, and no parity – cannot be changed.

#### Note:

If OutputExecutedTag=Y, the MicroCAT does not provide an S> prompt after the <Executed/> tag at the end of a command response. 4. Seaterm232 tries to automatically connect to the MicroCAT. As it connects, it sends **GetHD** and displays the response, which provides factory-set data such as instrument type, serial number, and firmware version. Seaterm232 also fills the Send Commands window with the correct list of commands for your MicroCAT.

#### If there is no communication:

- A. In the Communications menu, select *Configure*. The Serial Port Configuration dialog box appears. Select the Comm port and baud rate for communication, and click OK. Note that the factory-set baud rate is documented on the Configuration Sheet.
- B. In the Communications menu, select *Connect* (if *Connect* is grayed out, select *Disconnect and reconnect*). Seaterm232 will attempt to connect at the baud specified in Step A, but if unsuccessful will then cycle through all other available baud rates.
- C. If there is still no communication, check cabling between the computer and MicroCAT, and try to connect again.
- D. If there is still no communication, repeat Step A with a differerent comm port, and try to connect again.

After Seaterm232 displays the **GetHD** response, it provides an S> prompt to indicate it is ready for the next command.

#### Taking a look at the Send Commands window:

| s                                                                                                    | end Commands                                                                                                    |  |  |
|----------------------------------------------------------------------------------------------------|----------------------------------------------------------------------------------------------------|--|--|
| Click on desired command description in list.                                                                  | Commands Status General Setup Pump Setup Memory Setup Output Format Setup Autonomous Sampling (logging) Polled Sampling Serial Line Sync Data Upload Upload data from FLASH memory Upload data from FLASH memory Calibration Coefficients Hardware Configuration Shrink Expend Shrink All Expend All Help for command GetSamples: |  |  |
| Help box describes<br>selected command in more<br>detail.                                                      | Upload selected data from FLASH memory in format defined by OutputFormat=. If starting and ending sample numbers are omitted, all data is uploaded.                                                                                                    |  |  |
| Enter any command<br>arguments (such as<br>starting and ending sample<br>number for upload) in<br>these boxes. | Arguments for command GetSamples:<br>Starting sample number<br>Ending sample number                                                                                                    |  |  |
| Click Execute when ready<br>to send selected<br>command.                                                       | Execute GetSamples: This box<br>shows selected<br>command.                                                                                                    |  |  |
|                                                                                                    | ×.                                                                                                    |  |  |

You can use the Send Commands window to send commands, or simply type the commands in the Command/Data Echo area if desired.

#### Notes:

- The status display indicates *SBE37-SM* because the 37-SMP uses the same firmware as the 37-SM.
- The MicroCAT automatically enters quiescent (sleep) state after 2 minutes without receiving a command. This timeout algorithm is designed to conserve battery energy if the user does not send **QS** to put the MicroCAT to sleep. If the system does not appear to respond, select *Connect* in the Communications menu to reestablish communications.

#### CAUTION:

The MicroCAT **always** runs the pump in response to polled sampling commands (**TS**, etc.), regardless of the conductivity frequency from the last sample and the setting for **MinCondFreq=**. **Do not run the pump dry**. The pump

is water lubricated; running it without water will damage it. If briefly testing your system with polled sampling commands in dry conditions, orient the MicroCAT to provide an upright U-shape for the plumbing. Then fill the inside of the pump head with water via the pump exhaust tubing. This will provide enough lubrication to prevent pump damage during brief testing.

```
5. Display MicroCAT status information typing DS and pressing the
Enter key. The display looks like this:
SBE37SM-RS232 3.0f SERIAL NO. 9999 20 Aug 2008 00:48:50
vMain = 8.08, vLith = 3.08
samplenumber = 77, free = 559163
not logging, stop command
sample interval = 15 seconds
data format = converted engineering
transmit real-time = yes
sync mode = no
pump installed = yes, minimum conductivity frequency = 3000.0
```

6. Command the MicroCAT to take a sample by typing TS and pressing the Enter key. The display looks like this (if optional pressure sensor installed, OutputFormat=1, and you are not outputting salinity or sound velocity):

23.7658, 0.00019, 0.062, 20 Aug 2008, 00:51:30 where 23.7658 = temperature in degrees Celsius 0.00019 = conductivity in S/m 0.062 = pressure in decibars 20 Aug 2008 = date 00:51:30 = time

These numbers should be reasonable; i.e., room temperature, zero conductivity, barometric pressure (gauge pressure), current date and time (shipped from the factory set to Pacific Daylight or Standard Time).

7. Command the MicroCAT to go to sleep (quiescent state) by typing **QS** and pressing the Enter key.

The MicroCAT is ready for programming and deployment.

## Section 4: Deploying and Operating MicroCAT

#### This section includes:

- system operation with example sets of operation commands
- baud rate and cable length considerations
- timeout description
- detailed command descriptions
- data output formats
- optimizing data quality / deployment orientation
- deploying and recovering the MicroCAT
- uploading and processing data from the MicroCAT's memory

### **Sampling Modes**

The MicroCAT has three basic sampling modes for obtaining data:

- Polled Sampling On command, the MicroCAT runs the pump, takes one sample, and transmits data.
- Autonomous Sampling At pre-programmed intervals, the MicroCAT wakes up, runs the pump, samples, stores data in memory, and goes to sleep. Data is transmitted real-time if TxRealTime=Y.
- Serial Line Synchronization In response to a pulse on the serial line, the MicroCAT wakes up, runs the pump, samples, stores data in memory, and goes to sleep. Data is transmitted real-time if **TxRealTime=Y**.

Commands can be used in various combinations to provide a high degree of operating flexibility.

The integral pump runs for 1.0 second before every sample measurement. The pump flushes the previously sampled water from the conductivity cell and brings a new water sample quickly into the cell. Water does not freely flow through the conductivity cell between samples, minimizing fouling.

Descriptions and examples of the sampling modes follow. Note that the MicroCAT's response to each command is not shown in the examples. Review the operation of the basic sampling modes and the commands described in *Command Descriptions* before setting up your system.

#### Note:

In autonomous sampling and serial line sync modes, the pump runs only if the conductivity frequency from the last sample was greater than the minimum conductivity frequency for running the pump (**MinCondFreq=**). Checking the conductivity frequency prevents the pump from running in air for long periods of time, which could damage the pump. See *Command Descriptions* for details on setting the minimum conductivity frequency. Polled Sampling

| CAUTION:<br>Do not run the pump dry. The pump<br>is water lubricated; running it without<br>water will damage it. If briefly testing<br>your system in dry conditions, orient<br>the MicroCAT to provide an upright<br>U-shape for the plumbing. Then fill the<br>inside of the pump head with water via<br>the pump exhaust tubing. This will<br>provide enough lubrication to prevent<br>pump damage during brief testing. | On command, the MicroCAT takes a measurement (running the pump for 1.0 second before the measurement), and sends the data to the computer. Storing of data in the MicroCAT's FLASH memory is dependent on the particular command used. |  |
|----------------------------------------------------------------------------------------------------|----------------------------------------------------------------------------------------------------|--|
|                                                                                                    |                                                                                                    |  |
| Example: <b>Polled Sampling</b> (user input in Wake up MicroCAT. Set up to send data MicroCAT to take a sample, and send da command.                                                                                                    | i bold)<br>in converted decimal format, and include salinity with data. Command<br>ta to computer (do not store data in MicroCAT's memory). Send power-off                                                                             |  |
| (Select <i>Connect</i> in Seaterm232's Commu<br>OUTPUTFORMAT=1                                                                                                    | inications menu to connect and wake up.)                                                                                                    |  |
| OUTPUTSAL=Y                                                                                                    |                                                                                                    |  |
| GETCD (to verify setup)                                                                                                    |                                                                                                    |  |
| TS (Pump runs for 1.0 se                                                                                                    | cond before measurement.)                                                                                                    |  |
| Υ <sup>2</sup>                                                                                                    |                                                                                                    |  |
| When ready to take a sample (repeat as desired): wake up MicroCAT, command it to take a sample and output data, and send power-off command.                                                                                                    |                                                                                                    |  |
|                                                                                                    |                                                                                                    |  |

(Before first sample, click Capture menu to capture data to a file – Seaterm232 requests file name for data to be stored.) (Select *Connect* in Seaterm232's Communications menu to connect and wake up.) **TS** (Pump runs for 1.0 second before measurement.)

QS

24

### Autonomous Sampling (Logging commands)

At pre-programmed intervals (**SampleInterval=**) the MicroCAT wakes up, runs the pump for 1.0 second (if the conductivity frequency from the last sample was greater than **MinCondFreq=**), samples data, stores the data in its FLASH memory, and goes to sleep (enters quiescent state). Logging is started with **StartNow** or **StartLater**, and is stopped with **Stop**. Transmission of real-time data to the computer is dependent on **TxRealTime**.

#### Notes:

- If the FLASH memory is filled to capacity, sampling continues, but excess data is not saved in memory (i.e., the MicroCAT does not overwrite the data in memory).
- Use Stop to:
   > stop logging.
   > stop waiting to start logging (after

StartLater has been sent). Once Stop is sent, the MicroCAT will accept all commands again. The MicroCAT has a *lockout* feature to prevent unintended interference with sampling. If the MicroCAT is logging or is waiting to start logging (**StartLater** has been sent, but logging has not started yet), the MicroCAT will only accept the following commands: **DS**, **DC**, **TS**, **TSR**, **SL**, **SLT**, **SLTR**, **QS**, and **Stop**.

Additionally, if the MicroCAT is logging, **it cannot be interrupted during a measurement** to accept any commands. If the MicroCAT is logging and appears unresponsive, it may be in the middle of taking a measurement; continue to try to establish communications.

If transmitting real-time data, keep the signal line open circuit or within  $\pm$  0.3 V relative to ground to minimize power consumption when not trying to send commands.

Example: Autonomous Sampling (user input in bold).

Wake up MicroCAT. Initialize logging to overwrite previous data in memory. Set up to sample every 60 seconds. Do not transmit real-time data to computer. Set up to automatically start logging on 10 January 2009 at 12:00:00. Send power-off command after all parameters are entered – system will automatically wake up and go to sleep for each sample.

(Select Connect in Seaterm232's Communications menu to connect and wake up.) INITLOGGING SAMPLEINTERVAL=60 TXREALTIME=N STARTDATETIME=01102009120000 STARTLATER GETCD (to verify setup)

#### QS

After logging begins, look at data from last sample to check results, and then go to sleep:

(Select *Connect* in Seaterm232's Communications menu to connect and wake up.) ST.

QS

When ready to upload all data to computer, wake up MicroCAT, stop sampling, upload data, and then go to sleep: (Select *Connect* in Seaterm232's Communications menu to connect and wake up.) **STOP** 

(Click Upload menu – Seaterm232 leads you through screens to define data to be uploaded and where to store it.) (Select *Convert .XML data file* in Tools menu – Seaterm232 leads you through screens to define data to be converted and where to store it.)

QS

## Serial Line Synchronization (Serial Line Sync)

Note:

Use **GetCD** or **DS** to view Serial Line Sync enable/disable status.

Serial Line Sync allows a simple pulse (a single character) on the RS-232 line to initiate a sample. This mode provides easy integration with ADCPs or current meters, which can synchronize MicroCAT sampling with their own without drawing on their battery or memory resources.

If this mode is enabled (**SyncMode=Y**), sending a pulse causes the MicroCAT to wake up, run the pump for 1.0 second (if the conductivity frequency from the last sample was greater than **MinCondFreq=**), take a sample, and store the data in FLASH memory. Transmission of real-time data to the computer is dependent on **TxRealTime**.

Keep the signal line open circuit or within  $\pm$  0.3 V relative to ground to minimize power consumption when not trying to send a pulse to take a sample.

To disable serial line sync, the MicroCAT must be in the space state when the sample is finished. In Seaterm232's Command menu, select *Send 5 second break*. This sets sync mode to no in the MicroCAT. Then press any key to wake up the MicroCAT. Once serial line sync mode is disabled (**SyncMode=N**), you can communicate with the MicroCAT using the full range of commands (polled sampling, logging, upload, etc.).

#### Note:

Send 5 second break holds the RS-232 RX line in space state (greater than 3 volts) for 5 seconds.

### *Example:* Serial Line Sync (user input in bold)

Wake up MicroCAT. Initialize logging to overwrite previous data in memory. Set up to transmit real-time data. Enable serial line sync mode. Send power off command.

(Select Connect in Seaterm232's Communications menu to connect and wake up.) INITLOGGING TXREALTIME=Y SYNCMODE=Y GETCD (to verify setup) OS

When ready to take a sample:

(To save real-time data, click Capture menu to capture data to a file – Seaterm232 requests file name for data to be stored.)

Send a pulse – press any key – to wake up, run pump for 1.0 second, take and transmit 1 sample, store in memory, and go to sleep. Repeat as desired.

When ready to upload all data to computer, disable serial line sync mode, and then upload data and go to sleep:

(In Seaterm232's Command menu, select *Send 5 second break*. MicroCAT disables serial line sync mode [sets **SyncMode=N**]. Then press any key.)

**GETCD** (to verify MicroCAT is communicating, and that sync mode is set to no)

(Click Upload menu – Seaterm232 leads you through screens to define data to be uploaded and where to store it.) (Select *Convert .XML data file* in Tools menu – Seaterm232 leads you through screens to define data to be converted and where to store it.)

QS

## **Real-Time Data Acquisition**

#### Notes:

- Baud rate is set with BaudRate=. Set TxRealTime=Y to output real-time data. See Command Descriptions.
- If using external power, see *External Power* in *Section 2: Description of MicroCAT* for power limitations on cable length.

The length of cable that the MicroCAT can drive is dependent on the baud rate. The allowable combinations are:

| Maximum Cable Length (meters) | Maximum Baud Rate |
|-------------------------------|-------------------|
| 1600                          | 600               |
| 800                           | 1200              |
| 400                           | 2400              |
| 200                           | 4800              |
| 100                           | 9600              |
| 50                            | 19200             |
| 25                            | 38400             |
| 16                            | 57600             |
| 8                             | 115200            |

If acquiring real-time data with Seaterm232, click the Capture menu; enter the desired file name in the dialog box, and click Save. Begin sampling. The data displayed in Seaterm232 will be saved to the designated file. Process the data as desired. Note that this file **cannot be processed by SBE Data Processing, as it does not have the required headers and format for Sea-Bird's processing software**. To process data with SBE Data Processing, upload the data from the MicroCAT's memory

### **Timeout Description**

The MicroCAT has a timeout algorithm. If the MicroCAT does not receive a command for 2 minutes, it powers down its communication circuits to prevent exhaustion of the batteries. This places the MicroCAT in quiescent state, drawing minimal current. To re-establish control (wake up), select *Connect* in Seaterm232's Communications menu or press the Enter key.

#### **Command Descriptions**

This section describes commands and provides sample outputs. Entries made with the commands are permanently stored in the MicroCAT and remain in effect until you change them. See *Appendix III: Command Summary* for a summarized command list.

When entering commands:

- Input commands to the MicroCAT in upper or lower case letters and register commands by pressing the Enter key.
- The MicroCAT sends an error message if an invalid command is entered.
- If a new command is not received within 2 minutes after the completion of a command, the MicroCAT returns to the quiescent (sleep) state.
- If in quiescent (sleep) state, re-establish communications by selecting *Connect* in Seaterm232's Communications menu or pressing the Enter key.
- If the MicroCAT is transmitting data and you want to stop it, press the Esc key or type ^C. Then press the Enter key. Alternatively, select *Abort* in Seaterm232's Command menu.
- The MicroCAT responds only to GetCD, GetSD, GetCC, GetEC, GetHD, DS, DC, TS, TSH, SL, SLT, QS, and Stop while sampling autonomously (StartNow has been sent). If you wake the MicroCAT while it is sampling (for example, to send DS to check on progress), it temporarily stops sampling. Autonomous sampling resumes when it goes back to sleep (either by sending QS or after the 2-minute timeout).
- The MicroCAT responds only to GetCD, GetSD, GetCC, GetEC, GetHD, DS, DC, TS, TSH, SL, SLT, QS, and Stop while waiting to start autonomous sampling (StartLater has been sent). To send any other commands, send Stop, send the desired commands to modify the setup, and then send StartLater again.

#### Status Commands

- All the status responses indicate SBE37-SM because the 37-SMP uses the same firmware as the 37-SM. The internal pump is applicable to the 37-SMP only.
- GetCD output does not include calibration coefficients. To display calibration coefficients, use the GetCC command.

GetCD

Get and display configuration data, which includes parameters related to MicroCAT setup. Most of these parameters can be userinput/modified. List below includes, where applicable, command used to modify parameter:

- Device type, Serial number
- Optional pressure sensor installed?
- Reference pressure to use in calculations if no pressure sensor installed (only appears if pressure sensor not installed) [ReferencePressure=]
- Pump installed [**SetPumpInstalled=Y**]? Always yes for 37-SMP
- Minimum conductivity frequency for pump turn-on [MinCondFreq=]
- Output data format [OutputFormat=]
- Output salinity with each sample [OutputSal=]?
- Output sound velocity with each sample [OutputSV=]?
- Transmit autonomous and serial line sync data real-time [**TxRealTime=**]?
- Interval between samples for continuous sampling [SampleInterval=]
- Serial sync mode state [SyncMode=]

```
Example: MicroCAT with a pressure sensor (user input in bold).
GETCD
<ConfigurationData DeviceType = 'SBE37SM-RS232' SerialNumber = '03709999>
   <PressureInstalled>yes</PressureInstalled>
                                                             (inclusion of optional pressure sensor set at factory)
                                                           [SetPumpInstalled=Y; only valid setting for 37-SMP]
   <PumpInstalled>yes</PumpInstalled>
                                                                                       [MinCondFreq=]
   <MinCondFreq>3000.0</MinCondFreq>
                                                                                       [OutputFormat=]
   <SampleDataFormat>raw Decimal</SampleDataFormat>
                                                                                      [OutputSalinity=]
   <OutputSalinity>yes</OutputSalinity>
                                                                                          [OutputSV=]
   <OutputSV>yes</OutputSV>
                                                                                         [TxRealTime=]
   <TxRealTime>yes</TxRealTime>
                                                                                      [SampleInterval=]
   <SampleInterval>15</SampleInterval>
   <SyncMode>no</Syncmode>
                                                                                          [SyncMode=]
</ConfigurationData>
```

#### GetSD

Get and display status data, which contains data that changes while deployed. List below includes, where applicable, command used to modify parameter:

- Device type, Serial number
- Date and time [DateTime=] in ISO8601-2000 extended format (yyyy mm-ddThh:mm:ss)
- Number of recorded events in event counter [reset with **ResetEC**]
- Voltages main battery voltage and backup lithium battery voltage
  - Memory [reset with **InitLogging**] - Number of bytes in memory
    - Number of samples in memory
    - Number of additional samples that can be placed in memory
    - Length (number of bytes) of each sample
- Logging status yes or no (to indicate whether it is currently logging data); if applicable, reason that logging has stopped

```
Example: (user input in bold, command used to modify parameter in parentheses)
getsd
<StatusData DeviceType = 'SBE37SM-RS232' SerialNumber = '03709999'>
   <DateTime>2008-08-20T00:48:32</DateTime>
                                                                                          [DateTime=]
   <EventSummary numEvents = '0'/>
                                                                                [can clear with ResetEC=]
   <Power>
      <vMain> 7.41</vMain>
      <vLith> 3.16</vLith>
   </Power>
   <MemorySummary>
      <Bytes>0</Bytes>
      <Samples>0</Samples>
                                                                             [can clear with InitLogging=]
                                                                             [can clear with InitLogging=]
      <SamplesFree>559240</SamplesFree>
      <SampleLength>15</SampleLength>
   </MemorySummary>
                                                                            [StartNow or StartLater, Stop]
   <AutonomousSampling>no, stop command</AutonomousSampling>
</StatusData>
```

Note:

Dates shown are when calibrations were performed.

GetCC

Get and display calibration coefficients, which are initially factory-set and should agree with Calibration Certificates shipped with MicroCAT.

| Example: MicroCAT with a pressure sensor (user input in bold, comm                                                                                | and used to modify coefficient in parentheses) |
|----------------------------------------------------------------------------------------------------|------------------------------------------------|
| getcc                                                                                                    |                                                |
| <pre><calibrationcoefficients devicetype="SBE3/SM&lt;/pre&gt;&lt;/td&gt;&lt;td&gt;RS232" serialnumber="03/09999"></calibrationcoefficients></pre> |                                                |
| < $<$ $<$ $<$ $<$ $<$ $<$ $<$ $<$ $<$                                                                                                    |                                                |
| <coldate>04-Mug-08-/ColDate&gt;</coldate>                                                                                                    | [TCalData-]                                    |
| < a1Datc=04 Aug $000 < ca1Datc=$                                                                                                    |                                                |
| $(\lambda 1) = 615232 = 047/\lambda 1$                                                                                                    | [TAU-]<br>[TA1-]                               |
| (A1/2.01)2332 = 04(/A1/)                                                                                                    | [TA]-]<br>[TA]-]                               |
| $(A2)^{-1} \cdot 205255 = -00 < / A2 >$                                                                                                    | [TA2-]<br>[TA3-]                               |
| Calibration>                                                                                                    |                                                |
| <pre></pre>                                                                                                    | tivitv'>                                       |
| <pre><serialnum>03709999</serialnum></pre>                                                                                                    |                                                |
| <caldate>04-Aug-08</caldate>                                                                                                    | [CCalDate=]                                    |
| <g>-1.009121e+00</g>                                                                                                    | [CG=]                                          |
| <h>1.410162e-01</h>                                                                                                    | [CH=]                                          |
| <i>-2.093167e-04</i>                                                                                                    |                                                |
| <j>3.637053e-05</j>                                                                                                    | [CJ=]                                          |
| <pcor>-9.570000e-08</pcor>                                                                                                    | [CTCor=]                                       |
| <tcor>3.250000e-06</tcor>                                                                                                    | [CPCor=]                                       |
| <wbotc>1.954800e-05</wbotc>                                                                                                    | [CWBOTC=]                                      |
|                                                                                                    |                                                |
| <calibration format="STRAIN0" id="Pressu&lt;/td&gt;&lt;td&gt;re"></calibration>                                                                   |                                                |
| <serialnum>2478619</serialnum>                                                                                                    |                                                |
| <caldate>28-Jul-08</caldate>                                                                                                    | [PCalDate=]                                    |
| <pa0>1.729067e+00</pa0>                                                                                                    | [ <b>PA0</b> =]                                |
| <pa1>1.415754e-01</pa1>                                                                                                    | [ <b>PA1</b> =]                                |
| <pa2>1.246912e-08</pa2>                                                                                                    | [ <b>PA2</b> =]                                |
| <ptca0>2.243971e+00</ptca0>                                                                                                    | [PTCA0=]                                       |
| <ptca1>1.055267e+00</ptca1>                                                                                                    | [PTCA1=]                                       |
| <ptca2>-2.276308e-02</ptca2>                                                                                                    | [ <b>PTCA2</b> =]                              |
| <ptcb0>1.003849e+02</ptcb0>                                                                                                    | [PTCB0=]                                       |
| <ptcb1>1.014510e-02</ptcb1>                                                                                                    | [PTCB1=]                                       |
| <ptcb2>-2.057110e-04</ptcb2>                                                                                                    | [PTCB2=]                                       |
| <ptempa0>5.669780e+01</ptempa0>                                                                                                    | [PTempA0=]                                     |
| <pre><ptempa1>-5.474043e-02</ptempa1></pre>                                                                                                    | [PTempA1=]                                     |
| <pre><ptempa2>1.267908e-05</ptempa2></pre>                                                                                                    | [PTempA2=]                                     |
| <poffset>0.000000e+00</poffset>                                                                                                    | [ <b>POffset=</b> (decibars)]                  |
| <prange>0.000000e+00</prange>                                                                                                    | [ <b>PRange</b> = (psi)]                       |
|                                                                                                    |                                                |
|                                                                                                    |                                                |

| GetEC                                                                           | <ul> <li>Get and display event counter data, which can help to identify root cause of a malfunction. Event counter records number of occurrences of common timeouts, power-on resets, etc. Can be cleared with ResetEC. Possible events that may be logged include:</li> <li>WDT reset – unexpected reset</li> <li>PON reset - power cycled on (each time power is applied)</li> <li>ErrorADC12TimeOut – response delayed from A/D converter that measures main power and back-up lithium battery power</li> <li>ErrorUART0TimeOut – timeout for transmitter to finish transmitting previous character via RS-232</li> <li>ErrorAD7714TimeOut – response delayed from temperature and pressure A/D converter</li> <li>ErrorFLASHTimeOut – problem with writing data to FLASH memory</li> <li>Alarm long - time to take next sample is too far in future</li> <li>Alarm short - woke up MicroCAT to send a command while logging, and missed taking a sample</li> <li>LoggingRestartPON – power cycled while logging, logging restarted</li> </ul> |
|---------------------------------------------------------------------------------|----------------------------------------------------------------------------------------------------|
| <i>Example:</i> (user input in bold, command used to modify coefficient i getec | n parentheses)                                                                                                    |

<EventCounters DeviceType = 'SBE37SM-RS232' SerialNumber = '03709999'>
<EventSummary numEvents = '0'/> [can clear with **ResetEC**]
</EventCounters>

ResetEC

Delete all events in event counter (number of events displays in **GetSD** response, and event details display in **GetEC** response).

#### GetHD

Get and display hardware data, which is fixed data describing MicroCAT:

- Device type, Serial number
- Manufacturer
- Firmware version
- Firmware date
- PCB assembly number
- Manufacture date
- Sensor types and serial numbers

```
Example: (user input in bold, command used to modify parameter in parentheses)
gethd
<HardwareData DeviceType = 'SBE37SM-RS232' SerialNumber = '03709999'>
   <Manufacturer>Sea-Bird Electronics, Inc.</Manufacturer>
   <FirmwareVersion>3.0f</FirmwareVersion>
   <FirmwareDate>13 August 2008 16:50</FirmwareDate>
   <PCBAssembly>41609A</PCBAssembly>
                                                                            [SetPCBAssembly1=]
                                                                            [SetPCBAssembly2=]
   <PCBAssembly>41610A</PCBAssembly>
                                                                            [SetPCBAssembly3=]
   <PCBAssembly>41611B</PCBAssembly>
   <MfgDate>28 Feb 2008</MfgDate>
                                                                                 [SetMfgDate=]
   <FirmwareLoader>SBE 37 FirmwareLoader V 1.0</FirmwareLoader>
   <InternalSensors>
      <Sensor id = 'Temperature'>
         <type>temperature-1</type>
         <SerialNumber>03709999</SerialNumber>
      </Sensor>
      <Sensor id = 'Conductivity'>
         <type>conductivity-1</type>
         <SerialNumber>03709999</SerialNumber>
      </Sensor>
      <Sensor id = 'Pressure'>
                                                                           [SetPressureInstalled=]
         <type>strain-0</type>
         <SerialNumber>2478619</SerialNumber>
      </Sensor>
   </InternalSensors>
</HardwareData>
```

#### Note:

The **DS** response contains similar information as the combined responses from **GetSD** and **GetCD**, but in a different format.

DS

Display operating status and setup.

List below includes, where applicable, command used to modify parameter.

- Firmware version, serial number, date and time [**DateTime**=]
- Main battery voltage and back-up lithium battery voltage
- Number of samples in memory [SampleNumber=] and available sample space in memory
- Logging status (logging not started, logging data, not logging, or unknown)
- Sample interval time [SampleInterval=]
- Output format [OutputFormat=]
- Output salinity with each sample [OutputSal=]? Only displays if set to yes
- Output sound velocity with each sample [OutputSV=]? Only displays if set to yes
- Transmit autonomous and serial line sync data real-time [**TxRealTime=**]?
- Serial sync mode state [SyncMode=]
- Pump installed [SetPumpInstalled=Y] (always yes for 37-SMP)? Minimum conductivity frequency for pump turn-on [MinCondFreq=]
- Reference pressure to use in calculations if no pressure sensor installed (only appears if pressure sensor not installed) [**ReferencePressure=**]

*Example:* MicroCAT with a pressure sensor (user input in bold, command used to modify parameter in parentheses). DS SBE37SM-RS232 3.0f SERIAL NO. 9999 20 Aug 2008 10:55:45 [DateTime=] vMain = 8.08, vLith = 3.08 samplenumber = 77, free = 559163 [SampleNumber=] not logging, stop command [SampleInterval=] sample interval = 15 seconds data format = converted engineering [OutputFormat=] output salinity [OutputSal=] [OutputSV=] output sound velocity transmit real-time = yes [TxRealTime=] [SvncMode=] sync mode = no [SetPumpInstalled=Y; MinCondFreq=] pump installed = yes, minimum conductivity frequency = 3000.00

#### Notes:

- The **DC** and **GetCC** responses contain the same information, but in different formats.
- Dates shown are when calibrations were performed.

DC

Display calibration coefficients, which are initially factory-set and should agree with Calibration Certificates shipped with MicroCAT.

| <i>Example:</i> MicroCAT with a pressure sensor (user input in bold). |                                |
|-----------------------------------------------------------------------|--------------------------------|
| DC                                                                    |                                |
| SBE37SM-RS232 V 3.0f 9999                                             |                                |
| temperature: 04-aug-08                                                | [TCalDate=]                    |
| TA0 = 6.947802e-05                                                    | [TA0=]                         |
| TA1 = 2.615233e-04                                                    | [TA1=]                         |
| TA2 = -1.265233e-06                                                   | [TA2=]                         |
| TA3 = 1.310479e-07                                                    | [TA3=]                         |
| conductivity: 04-aug-08                                               | [CCalDate=]                    |
| G = -1.036689e+00                                                     | [CG=]                          |
| H = 1.444342e-01                                                      | [CH=]                          |
| I = -3.112137e-04                                                     | [CI=]                          |
| J = 3.005941e-05                                                      | [CJ=]                          |
| CPCOR = -9.570001e-08                                                 | [CPCor=]                       |
| CTCOR = 3.250000e-06                                                  | [CTCor=]                       |
| WBOTC = 1.968100e-05                                                  |                                |
| pressure S/N 2478619, range = 2901 psia, $03-aug-08$                  | [PRange= (psi), PCalDate=]     |
| PAU = 0.000000e+00                                                    |                                |
| PAI = 0.0000000000000000000000000000000000                            | [PA1=]<br>[PA2-]               |
| PAZ = 0.0000000000000000000000000000000000                            |                                |
| PTCA0 = 0.000000000000000000000000000000000                           |                                |
| PTCA2 = 0.0000000000000000000000000000000000                          |                                |
| PTCR2 = 0.0000000000000000000000000000000000                          |                                |
| PTCB1 = 0.000000e+00                                                  | [PTCB1=]                       |
| PTCB2 = 0.000000e+00                                                  | [PTCB2=]                       |
| PTEMPA0 = 0.000000e+00                                                | [PTempA0=]                     |
| PTEMPA1 = 0.000000e+00                                                | [PTempA1=]                     |
| PTEMPA2 = 0.000000e+00                                                | [ <b>PTempA2</b> =]            |
| POFFSET = 0.000000e+00                                                | [ <b>POffset</b> = (decibars)] |
|                                                                       |                                |

### General Setup Commands

DateTime=mmddyyyyhhmmss

Set real-time clock month, day, year, hour, minute, second.

*Example:* Set current date and time to 10 September 2008 12:00:00 (user input in bold). **DATETIME=09102008120000** 

| <ul> <li>Notes:</li> <li>The MicroCAT baud rate (set with BaudRate=) must be the same as Seaterm232's baud rate (set in the Communications menu).</li> <li>BaudRate= must be sent twice. After the first entry, the MicroCAT changes to the new baud, and then waits for the command to be sent again at the new baud (In the Communications menu, select <i>Configure</i>. In the dialog box, select the new baud rate and click OK. Then retype the command.). This prevents you from accidentally changing to a baud that is not supported by your computer. If it does not receive the command again at the new baud, it reverts to the previous baud rate.</li> </ul> | BaudRate=x<br>OutputExecutedTag=x<br>Example: Set MicroCAT to output Ex<br>outputexecutedtag=y<br><executed></executed> getcd<br>(GetCD response)<br><executed></executed><br>(Note: <executed></executed> tag at end of c | <ul> <li>x= baud rate (600, 1200, 2400, 4800, 9600, 19200, 38400, 57600, or 115200). Default 9600. Check capability of your computer and terminal program before increasing baud rate. Command must be sent twice to change rate.</li> <li>Length of cable that MicroCAT can drive is dependent on baud. See <i>Baud Rate</i>, <i>Cable Length, Power, and Data Transmission Rate</i>.</li> <li>x=Y: Display XML Executing and Executed tags. Executed tag displays at end of each command response; Executing tag displays one or more times if MicroCAT response to command requires additional time.</li> <li>x=N: Do not.</li> </ul>                            |
|----------------------------------------------------------------------------------------------------|----------------------------------------------------------------------------------------------------|----------------------------------------------------------------------------------------------------|
| <ul> <li>Notes:</li> <li>The MicroCAT always outputs real-<br/>time data for polled sampling.</li> <li>TxRealTime does not affect storing<br/>data to memory, but slightly<br/>increases current consumption and<br/>time needed to sample (and then<br/>transmit) data.</li> <li>To capture real-time data to a file, do<br/>the following <i>before</i> starting logging:</li> <li>Click the Capture menu in<br/>Seaterm232.</li> <li>Enter the desired file name in the<br/>dialog box. The <i>capture</i> status<br/>displays in the status bar at the<br/>bottom of the screen.</li> </ul>                                                                            | TxRealTime=x<br>ReferencePressure=x                                                                                                    | <ul> <li>x=Y: Output real-time data while<br/>sampling autonomously or in serial line<br/>sync mode. Data is transmitted<br/>immediately after it is sampled.<br/>For autonomous sampling, do not set</li> <li>SampleInterval &lt; 10 seconds if<br/>transmitting real-time data (see<br/><i>Sample Timing</i> in <i>Section 2:</i><br/><i>Description of MicroCAT</i>).</li> <li>x=N: Do not output real-time data.</li> <li>x = reference pressure (gauge) in decibars.<br/>MicroCAT without installed pressure<br/>sensor uses this reference pressure in<br/>conductivity (and optional salinity and<br/>sound velocity) calculations. Entry ignored</li> </ul> |
|                                                                                                    |                                                                                                    | if MicroCAT includes pressure sensor.                                                                                                    |
| <b>Note:</b><br>The MicroCAT automatically enters<br>quiescent state after 2 minutes without<br>receiving a command. This timeout<br>algorithm is designed to conserve<br>battery energy if the user does not<br>send <b>QS</b> to put the MicroCAT to sleep.                                                                                                    | QS                                                                                                    | Quit session and place MicroCAT in<br>quiescent (sleep) state. Main power is<br>turned off. Data logging and memory<br>retention are not affected.                                                                                                    |
#### Pump Setup Commands

The SBE 37-SMP MicroCAT has an integral pump that is water lubricated; running it *dry* for an extended period of time will damage it. To prevent the pump from running dry while sampling in autonomous or serial line sync mode, the MicroCAT checks the raw conductivity frequency (Hz) from the last sample against the user-input minimum conductivity frequency (**MinCondFreq=**). If the raw conductivity frequency is greater than **MinCondFreq=**, it runs the pump for 1.0 second before taking the sample; otherwise it does not run the pump.

If the minimum conductivity frequency is too close to the *zero conductivity frequency* (from the MicroCAT Calibration Sheet), the pump may turn on when the MicroCAT is in air, as a result of small drifts in the electronics. Some experimentation may be required to control the pump, particularly in fresh water applications.

pump operation while sampling.

| <b>CAUTION:</b><br>The MicroCAT <b>always</b> runs the pump<br>in response to a polled sampling<br>command ( <b>TS</b> , <b>TSH</b> , etc.), regardless<br>of the conductivity frequency from the<br>last sample and the setting for<br><b>MinCondFreq=</b> .                                                                                                    | MinCondFreq=x | <b>x</b> = minimum conductivity frequency (Hz) to<br>enable pump turn-on for autonomous or serial<br>line sync mode sampling, to prevent pump<br>from running before MicroCAT is in water.<br>Pump does not run when conductivity<br>frequency drops below <b>MinCondFreq=</b> .<br>MicroCAT Configuration Sheet lists<br>uncorrected (raw) frequency output at<br>0 conductivity.                              |
|----------------------------------------------------------------------------------------------------|---------------|----------------------------------------------------------------------------------------------------|
|                                                                                                    |               | Typical value (and factory-set default) for<br><b>MinCondFreq=</b> for salt water and estuarine<br>applications is:<br>(zero conductivity frequency + 500 Hz).                                                                                                    |
|                                                                                                    |               | Typical value for <b>MinCondFreq=</b> for fresh water applications is: (zero conductivity frequency + 5 Hz).                                                                                                    |
| <b>CAUTION:</b><br><b>Do not run the pump dry</b> . The pump<br>is water lubricated; running it without<br>water will damage it. If briefly testing<br>your system with the <b>PumpOn</b><br>command in dry conditions, orient the<br>MicroCAT to provide an upright<br>U-shape for the plumbing. Then fill the<br>inside of the pump head with water via<br>the pump exhaust tubing. This will<br>provide enough lubrication to prevent<br>pump damage during brief testing. | PumpOn        | <ul> <li>Turn pump on for testing purposes. Used to test pump or to run it to remove sediment from inside conductivity cell. Pump runs continuously during test, drawing current. Send PumpOff to stop test.</li> <li>Note that: <ol> <li>MicroCAT does not check minimum conductivity frequency when user sends PumpOn.</li> <li>PumpOn has no effect on pump operation while sampling.</li> </ol> </li> </ul> |
|                                                                                                    | PumpOff       | Turn pump off if it was turned on with <b>PumpOn</b> . Note that <b>PumpOff</b> has no effect on                                                                                                    |

#### 37

#### Memory Setup Commands

| Note:<br>If the FLASH memory is filled to<br>capacity, sampling continues, but<br>excess data is not saved in memory<br>(i.e., the MicroCAT does not overwrite<br>the data in memory).                                                                                                    | InitLogging    | Initialize logging – after all previous data<br>has been uploaded, initialize logging<br>before starting to sample again to make<br>entire memory available for recording.<br><b>InitLogging</b> sets sample number<br>( <b>SampleNumber=</b> ) to 0 (sampling will                                                                                            |
|----------------------------------------------------------------------------------------------------|----------------|----------------------------------------------------------------------------------------------------|
| <ul> <li>Note:<br/>Do not send InitLogging or<br/>SampleNumber=0 until all data has<br/>been uploaded. These commands do<br/>not delete the data; they just reset the<br/>data pointer. If you accidentally send<br/>one of these commands before<br/>uploading, recover the data as<br/>follows:</li> <li>1. Set SampleNumber=x, where x is<br/>your estimate of number of samples<br/>in memory.</li> <li>2. Upload data. If x is more than actual<br/>number of samples in memory, data for<br/>non-existent samples will be bad,<br/>random data. Review uploaded data file<br/>carefully and delete any bad data.</li> <li>3. If desired, increase x and upload data<br/>again, to see if there is additional valid</li> </ul> | SampleNumber=x | <ul> <li>start with sample 1). If not set to 0, data will be stored after last recorded sample.</li> <li>Do not send InitLogging until all existing data has been uploaded.</li> <li>x= sample number for last sample in memory. SampleNumber=0 is equivalent to InitLogging. Do not send SampleNumber=0 until all existing data has been uploaded.</li> </ul> |

#### **Output Format Setup** Commands

data in memory.

|                                                                                                    | OutputFormat=x | <b>x=0</b> : output raw decimal data.                                                                                                    |
|----------------------------------------------------------------------------------------------------|----------------|----------------------------------------------------------------------------------------------------|
| <ul> <li>Notes:</li> <li>See Data Formats after the command descriptions for complete details.</li> </ul>                                                                   |                | x=1 (default): output converted decimal data.<br>x=2: output converted decimal data in                                                                                                    |
| The MicroCAT does not store                                                                                                    |                | XML.                                                                                                    |
| salinity and sound velocity in<br>memory if <b>OutputSal=Y</b> and<br><b>OutputSV=Y</b> . It calculates and<br>outputs the velues real time or as                           |                | <b>x=3</b> : output converted decimal data, alternate format.                                                                                                    |
| outputs the values real-time of as<br>data is uploaded; therefore,<br>outputting these parameters has no<br>effect on the number of samples that<br>can be stored in memory | OutputSal=x    | <b>x=Y:</b> Calculate and output salinity (psu) with each sample. Only applies if <b>OutputFormat=1</b> , <b>2</b> , or <b>3</b> .                                                                                         |
| <ul> <li>Salinity and sound velocity can also<br/>be calculated in SBE Data</li> </ul>                                                                                      |                | <b>x=N:</b> Do not.                                                                                                    |
| Processing, from data uploaded from the MicroCAT's memory.                                                                                                    | OutputSV=x     | <b>x=Y:</b> Calculate and output sound velocity (m/sec) with each sample, using Chen and Millero formula (UNESCO Technical Papers in Marine Science #44). Only applies if <b>OutputFormat=1</b> , <b>2</b> , or <b>3</b> . |

x=N: Do not.

#### Autonomous Sampling (Logging) Commands

Logging commands direct the MicroCAT to sample data at pre-programmed intervals and store the data in its FLASH memory. Pump operation is dependent on the setting for MinCondFreq=.

#### Notes:

• Do not set **SampleInterval=** to less than 10 seconds if transmitting realtime data (TxRealTime=Y).

#### • If the MicroCAT is logging data and the battery voltage is less than 6.15 volts for five consecutive scans, the MicroCAT halts logging.

• If the FLASH memory is filled to capacity, sampling continues, but excess data is not saved in memory (i.e., the MicroCAT does not overwrite the data in memory.

#### SampleInterval=x

**x**= interval (seconds) between samples (6-21,600). When commanded to start sampling with StartNow or StartLater, at x second intervals MicroCAT takes measurement (running pump for 1.0 second before each measurement), stores data in FLASH memory, transmits real-time data (if **TxRealTime=Y**), and goes to sleep.

**StartNow** 

Start logging now, at rate defined by SampleInterval=. Data is stored in FLASH memory. Data is transmitted realtime if **TxRealTime=Y**.

#### Notes:

- After receiving StartLater, the MicroCAT displays not logging: waiting to start in reply to **DS**. Once logging has started, the reply displays logging.
- If the delayed start date and time has already passed when StartLater is received, the MicroCAT executes StartNow.
- If the delayed start date and time is more than 90 days in the future when StartLater is received, the MicroCAT assumes that the user made an error in setting the delayed start date and time, and it executes StartNow.

#### StartDateTime=mmddyyyyhhmmss

Set delayed logging start month, day, year, hour, minute, second.

StartLater

#### Start logging at time set with delayed start date and time command, at rate defined by SampleInterval. Data is stored in FLASH memory. Data is transmitted real-time if TxRealTime=Y. If you need to change MicroCAT setup after StartLater has been sent (but before

logging has started), send Stop, change setup as desired, and then send StartLater again.

Example: Program MicroCAT to start logging on 20 September 2008 12:00:00 (user input in bold). STARTDATETIME=09202008120000

STARTLATER

#### Note:

You may need to send Stop several times to get the MicroCAT to respond. This is most likely to occur if sampling with a small SampleInterval and transmitting real-time data (TxRealTime=Y).

Stop

Stop logging (started with StartNow or StartLater) or stop waiting to start logging (if StartLater was sent but logging has not begun yet). Press any key before entering Stop. Stop must be sent before uploading data from memory.

|                                                                                                    | Polled Sampling Commands                                                                                                    |                                                                                                    |
|----------------------------------------------------------------------------------------------------|----------------------------------------------------------------------------------------------------|----------------------------------------------------------------------------------------------------|
| <b>CAUTION:</b><br>The MicroCAT <b>always</b> runs the pump<br>in response to polled sampling<br>commands ( <b>TS</b> , <b>TSH</b> , etc.), regardless<br>of the conductivity frequency from the<br>last complex and the cotting for    | These commands are used to request 1 or more samples from the MicroCAT.<br>Unless noted otherwise, the MicroCAT does not store the data in FLASH<br>memory. |                                                                                                    |
| last sample and the setting for<br><b>MinCondFreq=</b> .<br><b>Do not run the pump dry</b> . The pump<br>is water lubricated, runping it without                                                                                        | TS                                                                                                    | Run pump for 1.0 second, take sample, store data in buffer, output data.                                                                                                    |
| water will damage it. If briefly testing<br>your system with polled sampling<br>commands in dry conditions, orient the                                                                                                    | TSH                                                                                                    | Run pump for 1.0 second, take sample, store data in buffer (do not output data).                                                                                                    |
| MicroCAT to provide an upright<br>U-shape for the plumbing. Then fill the<br>inside of the pump head with water via<br>the pump exhaust tubing. This will<br>provide enough lubrication to prevent<br>pump damage during brief testing. | TSS                                                                                                    | Run pump for 1.0 second, take sample,<br>store data in buffer and in <b>FLASH</b><br><b>memory</b> , and output data.<br>Note: MicroCAT ignores this command if<br>sampling data ( <b>StartNow</b> or <b>StartLater</b><br>has been sent). |
| <b>Note:</b><br>The MicroCAT has a buffer that stores<br>the most recent data sample.<br>Unlike data in the FLASH memory,<br>data in the buffer is erased upon<br>removal or failure of power.                                          | TSn:x                                                                                                    | Run pump continuously while taking <b>x</b> samples and outputting data. To interrupt this sampling, press Esc key.<br>Note: MicroCAT ignores this command if sampling data ( <b>StartNow</b> or <b>StartLater</b> has been sent).         |
|                                                                                                    | SL                                                                                                    | Output last sample stored in buffer.                                                                                                    |
|                                                                                                    | SLT                                                                                                    | Output last sample stored in buffer. Then<br>run pump for 1.0 second, take new sample,<br>and store data in buffer (do not output data<br>from new sample).                                                                                |

#### Serial Line Sync Commands

SyncMode=x

#### Note:

See Sampling Modes above for complete details on the operation of serial line synchronization.

**x=Y:** Enable serial line sync. When a simple pulse (a single character) is transmitted, MicroCAT runs pump for 1.0 second, takes a sample, stores data in FLASH memory, and goes to sleep. Data is transmitted real-time if **TxRealTime=Y**. Pump operation is dependent on setting for **MinCondFreq=**.

**x=N:** Disable serial line synchronization.

40

#### SBE 37-SMP RS-232

#### Data Upload Commands

Stop sampling (send Stop) before uploading data.

| <ul> <li>Notes:</li> <li>Use Seaterm232's Upload menu<br/>to upload data that will be<br/>processed by SBE Data<br/>Processing. Manually entering a<br/>data upload command does not<br/>produce data with the required<br/>header information for processing by<br/>our software. These commands are<br/>included here for reference for users<br/>who are writing their own software.</li> <li>If not using the Upload menu -<br/>To save data to a file, click</li> </ul> | GetSamples:b,e | Upload data from scan <b>b</b> to scan <b>e</b> ,<br>in format defined by <b>OutputFormat</b> =.<br>First sample is number 1. As data is<br>uploaded, screen first displays<br>start time =<br>start sample number =<br>These are start time and starting sample<br>number for last set of logged data; can be<br>useful in determining what data to review.                                                                  |
|----------------------------------------------------------------------------------------------------|----------------|----------------------------------------------------------------------------------------------------|
| <ul> <li>Capture before entering a data upload command.</li> <li>See <i>Data Formats</i>.</li> </ul>                                                                                                    | DDb,e          | Upload data from scan <b>b</b> to scan <b>e</b> ,<br>in alternate converted decimal form<br>( <b>OutputFormat=3</b> ) (regardless of<br><b>OutputFormat=</b> ).<br>First sample is number 1.<br>As data is uploaded, screen first displays<br>start time =,<br>start sample number =.<br>These are start time and starting sample<br>number for last set of logged data; can be<br>useful in determining what data to review. |

*Example:* Upload samples 1 to 200 to a file (user input in bold). (Click Capture menu and enter desired filename in dialog box)

GETSAMPLES:1,200

or DD1,200

#### SBE 37-SMP RS-232

#### Calibration Coefficients Commands

Calibration coefficients are initially factory-set and should agree with Calibration Certificates shipped with the MicroCAT

|      | <b>Temperature</b>     |                                      |
|------|------------------------|--------------------------------------|
|      | TCalDate=S             | S=Temperature calibration date       |
| nber | TA0=F                  | F=Temperature A0                     |
| aces | TA1=F                  | F=Temperature A1                     |
|      | TA2=F                  | F=Temperature A2                     |
|      | TA3=F                  | F=Temperature A3                     |
|      |                        | •                                    |
|      | Conductivity           |                                      |
|      | CCalDate=S             | S=Conductivity calibration date      |
|      | CG=F                   | F=Conductivity G                     |
|      | CH=F                   | F=Conductivity H                     |
|      | CI=F                   | F=Conductivity I                     |
|      | CJ=F                   | F=Conductivity J                     |
|      | WBOTC=F                | F=Conductivity wbotc                 |
|      | CTCor=F                | F=Conductivity ctcor                 |
|      | CPCor=F                | F=Conductivity cpcor                 |
|      |                        |                                      |
|      | Pressure               |                                      |
|      | PCalDate=S             | S=Pressure calibration date          |
|      | PA0=F                  | F=Pressure A0                        |
|      | PA1=F                  | F=Pressure A1                        |
|      | PA2=F                  | F=Pressure A2                        |
|      | PTCA0=F                | <b>F</b> =Pressure ptca0             |
|      | PTCA1=F                | <b>F</b> =Pressure ptca1             |
|      | PTCA2=F                | F=Pressure ptca2                     |
|      | PTCB0=F                | F=Pressure ptcb0                     |
|      | PTCB1=F                | F=Pressure ptcb1                     |
|      | PTCB2=F                | F=Pressure ptcb2                     |
|      | PTempA0=F              | <b>F</b> =Pressure temperature a0    |
|      | PTempA1=F              | <b>F</b> =Pressure temperature a1    |
|      | PTempA2=F              | <b>F</b> =Pressure temperature a2    |
|      | POffset=F              | <b>F</b> =Pressure offset (decibars) |
|      |                        |                                      |
|      |                        |                                      |
|      |                        |                                      |
|      | Hardware Configuration | on Commands                          |
|      |                        |                                      |

The following commands are used to set pump and pressure sensor configuration, manufacturing date, and PCB assembly numbers at the factory.

| • The 37-SM and 37-SMP use the same firmware. The internal pump is                                                                                                    | Do not modify in the field                                              | 1.                                                      |
|----------------------------------------------------------------------------------------------------|-------------------------------------------------------------------------|---------------------------------------------------------|
| <ul> <li>applicable to the 37-SMP only.</li> <li>If you set SetPumpInstalled=N, the MicroCAT will not operate the pump while sampling. This is not</li> </ul>                    | SetPumpInstalled=Y                                                      | (pump is always installed for 37-SMP)                   |
| recommended during<br>deployment. The U-shape plumbing<br>restricts un-pumped flow through the<br>conductivity cell, so a new sample of<br>water will not be flushed through the | SetPressureInstalled=                                                   | (pressure sensor is optional, and is factory installed) |
| cell for each measurement if the pump is turned off.                                                                                                    | SetMfgDate=<br>SetPCBAssembly1=<br>SetPCBAssembly2=<br>SetPCBAssembly3= |                                                         |

#### Note:

Notes:

F = floating point num

S = string with no spa

#### **Data Formats**

#### Notes:

- Time is the time at the start of the sample.
- When **TxRealTime=Y**, real-time autonomous data and real-time serial line sync data transmitted to the computer is preceded by a # sign.
- The MicroCAT's pressure sensor is an absolute sensor, so its raw output includes the effect of atmospheric pressure (14.7 psi). As shown on the Calibration Sheet, Sea-Bird's calibration (and resulting calibration coefficients) is in terms of psia. However, when outputting pressure in decibars, the MicroCAT outputs pressure relative to the ocean surface (i.e., at the surface the output pressure is 0 decibars). The MicroCAT uses the following equation to convert psia to decibars: pressure (db) =[pressure (psia) - 14.7] \* 0.689476

Each scan ends with a carriage return <CR> and line feed <LF>.

OutputFormat=0: raw decimal data, intended for diagnostic use at Sea-Bird

tttttt, cccc.ccc, pppppp, vvvv, dd mmm yyyy, hh:mm:ss

#### where

tttttt = temperature A/D counts. cccc.ccc = conductivity frequency (Hz). ppppp = pressure sensor pressure A/D counts; sent only if optional pressure sensor installed. vvvv = pressure sensor pressure temperature compensation A/D counts; sent only if optional pressure sensor installed. dd mmm yyyy = day, month, year. hh:mm:ss = hour, minute, second. Note that salinity and sound velocity are not sent, regardless of the setting for those parameters. All data is separated with a comma and a space.

*Example:* Sample data output when pressure sensor is installed, **OutputFormat=0**, OutputSal=Y, and OutputSV=Y:

524276, 2886.656, 785053, 2706, 20 Aug 2008, 09:01:34 (temperature, conductivity, pressure sensor pressure, pressure sensor temperature compensation, date, time)

OutputFormat=1 (default): converted decimal data tttt.tttt,ccc.ccccc,ppppp.ppp,ssss.ssss,vvvvv.vvv, dd mmm yyyy, hh:mm:ss

#### where

tttt.tttt = temperature ( $^{\circ}C$ , ITS-90). ccc.cccc = conductivity (S/m).ppppp.ppp = pressure (decibars); sent only if optional pressure sensor installed. ssss.ssss= salinity (psu); sent only if **OutputSal=Y**. vvvvv.vvv = sound velocity (meters/second); sent only if **OutputSV=Y**. dd mmm yyyy = day, month, year.

hh:mm:ss = hour, minute, second.

Leading zeros are suppressed, except for one zero to the left of the decimal point. All data is separated with a comma; date and time are also preceded by a space.

```
Example: Sample data output when pressure sensor is installed, OutputFormat=1, OutputSal=Y, OutputSV=Y:
   8.5796, 0.15269,
                           531.316,
                                          1.1348, 1451.478, 20 Aug 2008, 09:01:44
(temperature, conductivity, pressure, salinity, sound velocity, date, time)
```

#### OutputFormat=2: converted decimal data in XML

| N | oto. |  |
|---|------|--|
|   | ole. |  |

For ease in reading, the data structure is shown with each XML tag on a separate line. However, there are no carriage returns or line feeds between tags (see example below).

<?xml version="1.0"?> <datapacket> <hdr> <mfg>Sea-Bird</mfg> <model>37sm</model> <sn>nnnnnnn</sn> </hdr> <data> <t1>ttt.tttt</t1> <c1>cc.cccc</c1> <p1>pppp.ppp </p1> <sal>sss.ssss</sal> <sv>vvvv.vvv</sv> <dt>yyyy-mm-ddThh:mm:ss</dt> </data> </datapacket> where nnnnnnn = MicroCAT serial number. ttt.tttt = temperature ( $^{\circ}C$ , ITS-90). cc.cccc = conductivity (S/m).pppp.ppp = pressure (decibars); sent only if optional pressure sensor installed.

sss.ssss= salinity (psu); sent only if **OutputSal=Y**.

vvvv.vvv = sound velocity (meters/second); sent only if **OutputSV=Y**. yyyy-mm-ddThh:mm:ss = year, month, day, hour, minute, second.

Leading zeros are suppressed, except for one zero to the left of the decimal point.

*Example:* Sample data output when pressure sensor is installed, **OutputFormat=2**, **OutputSal=Y**, **OutputSV=Y**: <?xml version="1.0"?><datapacket><hdr><mfg>Sea-Bird</mfg><model>37SM</model> <sn>03709999</sn></hdr><data><t1> 8.5796</t1><c1> 0.15269</c1><p1> 531.316</p1> 1.1348</sal><sv>1451.478</sv><dt>2008-08-20T09:01:44</dt></data></datapacket> <sal> CRLF

(temperature, conductivity, pressure, salinity, sound velocity, date and time)

#### Note:

This format is identical to the format from an SBE 37-SMP with firmware < 3.0 and Format=1. It is provided for compatibility with systems programmed for those older instruments.

#### OutputFormat=3: converted decimal data, alternate ttt.tttt,cc.ccccc, pppp.ppp, sss.ssss, vvvv.vvv, dd mmm yyyy, hh:mm:ss

where

ttt.tttt = temperature (°C, ITS-90). cc.cccc = conductivity (S/m).

pppp.ppp = pressure (decibars); sent only if optional pressure sensor installed.

sss.ssss= salinity (psu); sent only if **OutputSal=Y**.

```
vvvv.vvv = sound velocity (meters/second); sent only if OutputSV=Y.
dd mmm yyyy = day, month, year.
```

hh:mm:ss = hour, minute, second.

Leading zeros are suppressed, except for one zero to the left of the decimal point. There is a comma but no space between temperature and conductivity. All other data is separated with a comma and a space.

*Example:* Sample data output when pressure sensor is installed, **OutputFormat=3**, **OutputSal=Y**, **OutputSV=Y**: 1.1348, 1451.478, 20 Aug 2008, 09:01:44 8.5796, 0.15269, 531.316, (temperature, conductivity, pressure, salinity, sound velocity, date, time)

### **Optimizing Data Quality / Deployment Orientation**

#### Note:

A pump clogged with sediment results in poor flushing, causing poor quality data.

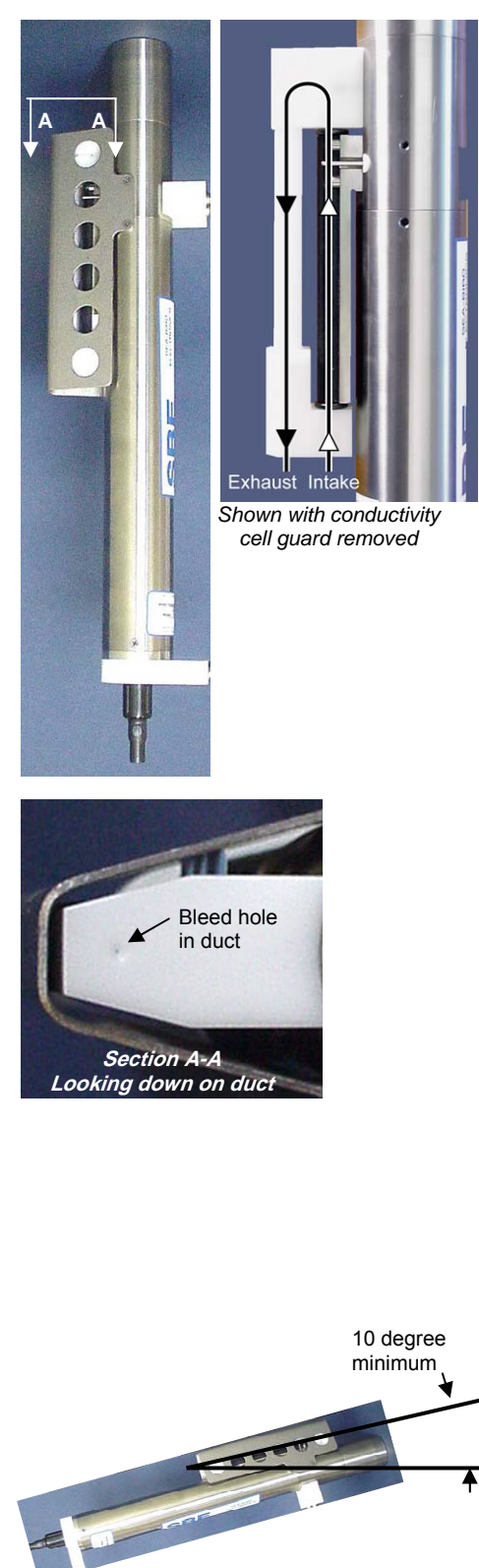

#### **Background Information**

Sea-Bird's general recommendation is to deploy the MicroCAT with the plumbing in an **inverted** U-shape, to minimize the ingestion of sediment. A small bleed hole in the duct provides a way for air to exit the plumbing, so that the pump will prime and operate. In considering the effect of air on the pump, it can be instructive to look at the amount of air in the water column:

- **Case 1**: The top ~2 meters of the water column may contain a continuous supply of bubbles injected into the system by breaking waves. In this area, the ability to continuously eliminate air from the system, throughout the deployment, is of prime concern.
- **Case 2:** The next ~30 meters of the water column is not typically affected by bubbles from breaking waves. *Without a bleed hole*, it could take a few days to weeks after deployment for the air to clear out of the system in an inverted U-shape. However, once the air was bled, no more air would be injected into the plumbing.
- **Case 3:** Below ~30 meters, *without a bleed hole*, it could take only a few hours to a day for the air to clear out of the system in an inverted U-shape. As in Case 2, once the air was bled, no more air would be injected into the plumbing.

The bleed hole, while providing a way for air to exit the plumbing, also provides a little more ventilation; this ventilation will cause a slight decrease in the concentration of anti-foulant in the water held in the plumbing between samples. In our judgment, and the experience of customers, the risk of poor data due to sediment accumulation is usually greater than the risk of slightly reduced effectiveness of the anti-foulant, or is at least a reasonable trade-off.

#### **Deployment Recommendations**

- Most deployments Deploy the MicroCAT with the plumbing in an **inverted** U-shape (as shown in the photos), allowing air to exit the plumbing through the bleed hole.
- Deployments where severe bio-fouling is the main concern and sediment is not an issue –

*Case A:* You need accurate data immediately upon deployment -Plug the bleed hole. Deploy the MicroCAT with the plumbing in an **upright** U-shape, providing maximum bio-foul protection but leaving the MicroCAT vulnerable to ingestion of sediment.

*Case B:* You can skip some initial data, allowing time for trapped air to dissolve into the water and the pump to prime properly – **Plug the bleed hole**. Deploy the MicroCAT with the plumbing in an **inverted** U-shape, providing maximum bio-foul protection as well as protection from the ingestion of sediment. This deployment method will provide good data within a day if the deployment is deeper than ~30 meters. Eliminate scans associated with the initial deployment by evaluating the conductivity data; minimal changes in conductivity are an indication that pump flow is not correct because air in the plumbing has prevented the pump from priming.

Deployments where air bubbles are the main concern and sediment is not an issue - Plug the bleed hole. Deploy the MicroCAT with the plumbing in an upright U-shape. This orientation provides better bleeding of air from the plumbing than can be achieved with the small bleed hole, but leaves the MicroCAT vulnerable to ingestion of sediment.
 Deployments where (for mounting reasons) the preferred orientation is horizontal – Sea-Bird does not recommend horizontal mounting, because sediment can accumulate in the conductivity cell, resulting in very poor quality conductivity data. As a minimum, incline the MicroCAT 10 degrees above the horizontal to prevent sediment accumulation and provide proper pump operation.

#### **Setup for Deployment**

- 1. Install new batteries (see *Section 5: Routine Maintenance and Calibration*) or ensure the existing battery pack has enough capacity to cover the intended deployment.
- 2. Program the MicroCAT for the intended deployment (see *Section 3: Preparing MicroCAT for Deployment* for connection information; see information in this section on commands and sampling modes):
  - A. Ensure all data has been uploaded, and then send **InitLogging** to make the entire memory available for recording. If **InitLogging** is not sent, data will be stored after the last recorded sample.
  - B. Set the date and time (DateTime=).
  - C. Establish the setup and logging parameters.
  - D. Use one of the following command sequences to initiate logging:
    - **StartNow** to start logging now, taking a sample every **SampleInterval**= seconds.
    - **StartDateTime=** and **StartLater** to start logging at the specified date and time, taking a sample every **SampleInterval=** seconds.
    - **SyncMode=Y** to place the MicroCAT in serial line sync mode, so that a simple pulse on the RS-232 line will initiate a sample.

#### SBE 37-SMP RS-232

#### Deployment

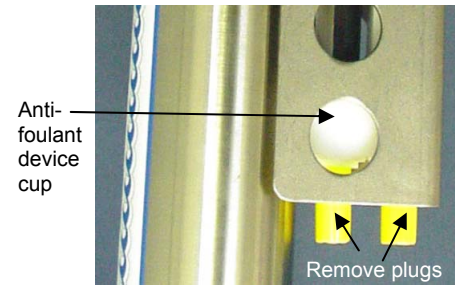

The MicroCAT comes standard with a pre-installed Sea-Bird wire mounting clamp and guide.

- 1. New MicroCATs are shipped with AF24173 Anti-Foulant Devices and protective plugs pre-installed.
  - A. Remove the protective plugs, if installed, from the anti-foulant device cup. The protective plugs must be removed prior to deployment or pressurization. If the plugs are left in place during deployment, the sensor will not register conductivity. If left in place during pressurization, the cell may be destroyed.
  - B. Verify that the anti-foulant device cup contains AF24173 Anti-Foulant Devices (see Section 5: Routine Maintenance and Calibration).

2. Install the dummy plug or I/O cable (for external power and/or serial

with silicone grease (DC-4 or equivalent).

A. Lightly lubricate the inside of the dummy plug or cable connector

cable connector, aligning the raised bump on the side of the

Remove any trapped air by *burping* or gently squeezing the

B. Standard Connector (shown in photos) - Install the dummy plug or

plug/connector near the top and moving your fingers toward the

MCBH Connector – Install the plug/cable connector, aligning

C. Place the locking sleeve over the plug/connector. Tighten the locking sleeve finger tight only. Do not overtighten the locking sleeve and

plug/connector with the large pin (pin 1 - ground) on the MicroCAT.

communication during deployment):

do not use a wrench or pliers.

end cap. **OR** 

the pins.

#### CAUTION:

Do not use WD-40 or other petroleum-based lubricants, as they will damage the connectors.

Dummy plug or I/O cable connector (as applicable)

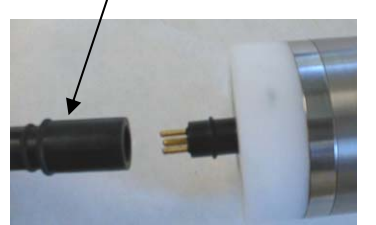

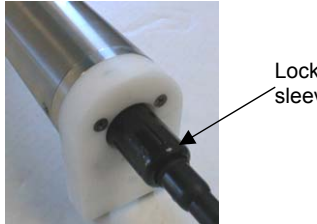

Locking sleeve

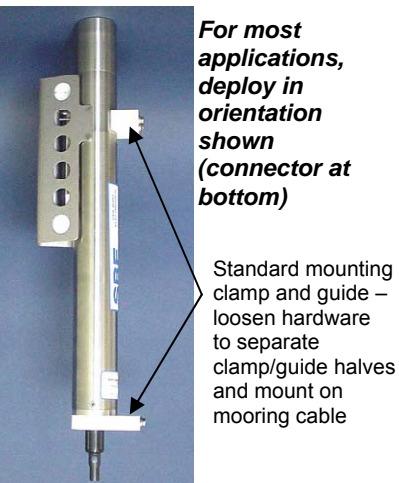

3. Attach the mounting clamp and guide to the mooring cable. See Optimizing Data Quality / Deployment Orientation for deployment recommendations.

- Verify that the hardware and external fittings are secure. 4.
- 5. Deploy the MicroCAT.

#### Recovery

#### WARNING!

If the MicroCAT stops working while underwater, is unresponsive to commands, or shows other signs of flooding or damage, carefully secure it away from people until you have determined that abnormal internal pressure does not exist or has been relieved. Pressure housings may flood under pressure due to dirty or damaged o-rings, or other failed seals. When a sealed pressure housing floods at great depths and is subsequently raised to the surface, water may be trapped at the pressure at which it entered the housing, presenting a danger if the housing is opened before relieving the internal pressure. Instances of such flooding are rare. However, a housing that floods at 5000 meters depth holds an internal pressure of more than 7000 psia, and has the potential to eject the end cap with lethal force. A housing that floods at 50 meters holds an internal pressure of more than 85 psia; this force could still cause injury.

If you suspect the MicroCAT is flooded, point it in a safe direction away from people, and loosen the bulkhead connector very slowly, at least 1 turn. This opens an o-ring seal under the connector. Look for signs of internal pressure (hissing or water leak). If internal pressure is detected, let it bleed off slowly past the connector o-ring. Then, you can safely remove the end cap.

- 1. Rinse the conductivity cell with fresh water. (See *Section 5: Routine Maintenance and Calibration* for cell cleaning and storage.)
- 2. Reinsert the protective plugs in the anti-foulant device cup.
- 3. If the batteries are exhausted, new batteries must be installed before the data can be extracted. Stored data will not be lost as a result of exhaustion or removal of batteries. See *Section 5: Routine Maintenance and Calibration* for replacement of batteries.
- 4. If immediate redeployment is not required, you can leave the MicroCAT with batteries in place and in a quiescent state (**QS**). Because the quiescent current required is only 30 microAmps, the batteries can be left in place without significant loss of capacity (less than 6% loss per year).

#### **Uploading and Processing Data**

#### Note:

Data may be uploaded during deployment or after recovery. If uploading after recovery, connect the I/O cable as described in *Power and Communications Test* in *Section 3: Preparing MicroCAT for Deployment.* 

- 1. Double click on SeatermV2.exe. The main screen appears.
- 2. In the Instruments menu, select SBE 37 RS232. Seaterm232 opens.
- 3. Seaterm232 tries to automatically connect to the MicroCAT. As it connects, it sends **GetHD** and displays the response. Seaterm232 also fills the Send Commands window with the correct list of commands for your MicroCAT. **If there is no communication**:
  - A. In the Communications menu, select *Configure*. The Serial Port Configuration dialog box appears. Select the Comm port and baud rate for communication, and click OK. Note that the factory-set baud rate is documented on the Configuration Sheet.
  - B. In the Communications menu, select *Connect* (if *Connect* is grayed out, select *Disconnect and reconnect*). Seaterm232 will attempt to connect at the baud specified in Step A, but if unsuccessful will then cycle through all other available baud rates.
  - C. If there is still no communication, check cabling between the computer and MicroCAT.
  - D. If there is still no communication, repeat Step A with a different comm port, and try to connect again.

#### Note:

You may need to send **Stop** several times to get the MicroCAT to respond.

- 4. If sampling autonomously, command the MicroCAT to stop logging by pressing any key, typing **Stop**, and pressing the Enter key.
- 5. Display MicroCAT status information by typing **DS** and pressing the Enter key. The display looks like this:

```
SBE37SM-RS232 3.0f SERIAL NO. 9999 20 Aug 2008 00:48:50
vMain = 8.08, vLith = 3.08
samplenumber = 77, free = 559163
not logging, stop command
sample interval = 15 seconds
data format = converted engineering
transmit real-time = yes
sync mode = no
pump installed = yes, minimum conductivity frequency = 3000.0
```

Verify that the status is **not logging.** 

- 6. Click Upload to upload stored data. Seaterm232 responds as follows:
  - A. Seaterm232 sends GetSD and displays the response.
     GetSD provides information on the instrument status, and number of samples in memory.
  - B. In the Save As dialog box, enter the desired upload file name and click OK. The upload file has a .XML extension
  - C. An Upload Data dialog box appears:

| Note:<br>If binary upload is selected,<br>Seaterm232 uploads the data in binary                                                                                                    | Upload Data                                                                                                    |                                                                                                    |
|----------------------------------------------------------------------------------------------------|----------------------------------------------------------------------------------------------------|----------------------------------------------------------------------------------------------------|
| and then converts it to ASCII text,<br>resulting in a data file that is identical<br>to one uploaded in ASCII text.                                                                                                    | Upload Data Header Form                                                                                                    | Select to enable ASCII text or<br>binary upload. Binary is<br>approximately twice as fast.                              |
| Select number of bytes uploaded in each bloc<br>Seaterm232 uploads data in blocks, and calc<br>checksum at end of each block. If block fails<br>checksum verification, Seaterm232 tries to up<br>block of data again, cutting block size in half.                                                                                                    | k.<br>Jates a<br>load                                                                                                    | Memory summary<br>Bytes 480<br>Samples 32<br>SamplesFree 559208<br>SampleLength 15<br>Profiles 0                        |
| <ul> <li>Defines data upload type and range:</li> <li>All data as a single file – All data is uploade into 1 file.</li> <li>By scan number range – Enter beginning s (sample) number and total number of scans data within range is uploaded into 1 file.</li> <li>By address range – Enter beginning byte number and total number of bytes. Note that byte in memory is byte 0. All data within ranguploaded into 1 file.</li> </ul> | ed<br>C All data as a single file<br>C All data separated by ca<br>C By cast number range<br>Scan range<br>Beginning with scan #<br>Number of scans to up<br>Baud rate for upload | By scan number range     By address range     From a single cast      I      J      J      Not applicable unless device |
| To change upload file name selected in Step I<br>above, click Browse to navigate to desired up<br>path and name. Upload file has a .xml extensi<br>After Seaterm232 uploads data into .xml file, s<br><i>Convert .XML data file</i> in Tools menu; this pro<br>a file that is compatible with SBE Data Proces                                                                                                    | B<br>load file<br>on.<br>select<br>duces<br>ssing.<br>Help<br>Start                                                                                                    | type = SBE54.                                                                                                    |

Make the desired selections.

|                                                                                                    | Upload Data                                                                                                    | x |
|----------------------------------------------------------------------------------------------------|----------------------------------------------------------------------------------------------------|---|
| <ul> <li>Defines header information<br/>included with uploaded data:</li> <li>Prompt for header information –<br/>As data is uploaded, user is<br/>prompted to fill out user-defined<br/>header form.</li> <li>Include default header form in<br/>upload file – User-defined<br/>default header form included in<br/>upload file. User is not<br/>prompted to add any<br/>information when data is<br/>uploaded.</li> <li>Don't include default header<br/>form in upload file – Header<br/>information not included in</li> </ul> | Upload Data Upload Data Upload Data Header Form Header Choice Prompt for Header Information  Prompt for line # 01 Mooring Description: Prompt for line # 02 Latitude: Prompt for line # 03 Longitude: Prompt for line # 04 Deployment Start Date: Prompt for line # 05 Deployment Recovery Date: Prompt for line # 06 | X |
| information not included in<br>upload file.                                                                                                    | Prompt for line # 08 Prompt for line # 08 Prompt for line # 09 Prompt for line # 10 Prompt for line # 11 Prompt for line # 12 Help Start Save & Exit Cancel                                                                                                    |   |
|                                                                                                    | Help Start Save & Exit Cancel                                                                                                    |   |

The entries are free form, 0 to 12 lines long. This dialog box establishes:

- the header prompts that appear for the user to fill in when uploading • data, if Prompt for header information was selected
- the header included with the uploaded data, if Include default header • form in upload file was selected

Enter the desired header/header prompts.

- 8. Click Start; the Status bar at the bottom of the window displays the upload progress:
  - A. Seaterm232 sends GetHD (get hardware data), GetSD (get status data), GetCD (get configuration data), GetCC (get calibration coefficients), and GetEC (get event counter), and writes the responses to the upload file. These commands provide information regarding the number of samples in memory, calibration coefficients, etc.
  - B. If you selected *Prompt for header information* in the Upload Data dialog box – a dialog box with the header form appears. Enter the desired header information, and click OK. Seaterm232 writes the header information to the upload file.
  - C. Seaterm232 sends the data upload command, based on your selection of upload range in the Upload Data dialog box, and writes the data to the upload .xml file.
  - D. When the data has been uploaded, Seaterm232 shows the S> prompt (if OutputExecutedTag=N).

- 9. In Seaterm232's Tools menu, select *Convert .XML data file*.
  - A. An Open dialog box appears. Browse to the desired .XML data file and click Open.
  - B. The Convert dialog box appears.

(1) Select the desired output file directory and file name.

(2) If your MicroCAT does **not** have a pressure sensor: If desired, click *Insert deployment pressure*. If clicked, a field for the deployment pressure appears in the dialog box; enter the pressure (in decibars) at which the MicroCAT was deployed. Seaterm232 will add a pressure column to the data; the input deployment pressure will be inserted in every row of the pressure column in the output .cnv file.

(3) Select the desired optional output variables (conductivity, temperature, and optional pressure are always output).

(4) Select the desired date/time format – seconds since January 1, 2000 or Julian days (with 5 significant digits).

C. Click OK; Seaterm232 converts the .XML file to a .cnv file.

- 10. Ensure all data has been uploaded from the MicroCAT by reviewing the data:
  - A. Use SBE Data Processing's Derive module to compute salinity, density, and other parameters. See the software manual on CD-ROM or Help files for complete details.
    - Derive requires you to select an instrument configuration

       (.xmlcon or .con) file before it processes data. A MicroCAT does
       not have a configuration file, but you can use a .xmlcon or .con
       file from **any** other Sea-Bird instrument; the contents of the file
       will not affect the results. If you do not have a configuration file
       for another Sea-Bird instrument, create one by clicking SBE Data
       Processing's Configure menu and selecting **any** instrument. In
       the Configuration dialog box, click Save As, and save the
       .xmlcon or .con file with the desired name and location; for ease
       of use, save the file with the same name and to the same
       directory as your .cnv file (for example, save the .con file for
       test.cnv as test.con).
    - 2) In SBE Data Processing's Run menu, select Derive.
    - In the Derive dialog box, click on the File Setup tab.
       Select the configuration (.xmlcon or .con) file from Step 10A1.
       Select the .cnv file you created in Step 9.
    - 4) Click on the Data Setup tab, and click Select Derived Variables. Select the desired output variables, and click OK. Then click Start Process. Derive will output a .cnv file that includes all the data in the input .cnv file as well as the desired derived variables.
  - B. Use SBE Data Processing's Sea Plot module to plot the data.

#### Notes:

 The entered deployment pressure can differ from the reference pressure entered prior to deployment using ReferencePressure=. Pressure, used internally by the MicroCAT to calculate conductivity, has only a small effect on conductivity. However, pressure has a larger effect on the salinity calculation (performed in SBE Data Processing's Derive module). Entering the deployment pressure when converting the data allows you to provide more accurate pressure information than may have been available prior to deployment, for calculation of salinity and other parameters in SBE Data Processing.

• For Julian day format – As the default, Seaterm232 does not reset the Julian Day to 0 when rolling over from December 31 to January 1. If desired, click *Reset Julian day to 0* to reset the Julian Day to 0 on January 1.

#### Notes:

- To prepare for re-deployment:
- After all data has been uploaded, send InitLogging. If this is not sent, new data will be stored after the last recorded sample, preventing use of the entire memory capacity.
- 2. Do one of the following:
  - Send QS to put the MicroCAT in quiescent (sleep) state until ready to redeploy. Quiescent current is only 30 microAmps, so the batteries can be left in place without significant loss of capacity.
  - Use StartNow to begin logging immediately.
  - Set a date and time for logging to start using StartDateTime= and StartLater.

# Section 5: Routine Maintenance and Calibration

This section reviews corrosion precautions, connector mating and maintenance, conductivity cell cleaning and storage, plumbing maintenance, plastic housing handling instructions, replacement of batteries, pressure sensor maintenance, replacement of AF24173 Anti-Foulant Devices, and sensor calibration. The accuracy of the MicroCAT is sustained by the care and calibration of the sensors and by establishing proper handling practices.

#### **Corrosion Precautions**

Rinse the MicroCAT with fresh water after use and prior to storage.

All exposed metal is titanium; other materials are plastic. No corrosion precautions are required, but direct electrical connection of the MicroCAT housing to mooring or other dissimilar metal hardware should be avoided.

#### **Connector Mating and Maintenance**

Note:

See Application Note 57: Connector Care and Cable Installation.

#### CAUTION:

**Do not use WD-40** or other petroleum-based lubricants, as they will damage the connectors.

Clean and inspect the connectors, cable, and dummy plug before every deployment and as part of your yearly equipment maintenance. Inspect connectors that are unmated for signs of corrosion product around the pins, and for cuts, nicks or other flaws that may compromise the seal.

When remating:

- 1. Lightly lubricate the inside of the dummy plug/cable connector with silicone grease (DC-4 or equivalent).
- Standard Connector Install the plug/cable connector, aligning the raised bump on the side of the plug/cable connector with the large pin (pin 1 ground) on the MicroCAT. Remove any trapped air by *burping* or gently squeezing the plug/connector near the top and moving your fingers toward the end cap. OR

MCBH Connector - Install the plug/cable connector, aligning the pins.

3. Place the locking sleeve over the plug/cable connector. Tighten the locking sleeve finger tight only. Do not overtighten the locking sleeve and do not use a wrench or pliers.

Verify that a cable or dummy plug is installed on the MicroCAT before deployment.

#### **Conductivity Cell Maintenance**

#### CAUTIONS:

- Do not put a brush or any object inside the conductivity cell to clean it. Touching and bending the electrodes can change the calibration. Large bends and movement of the electrodes can damage the cell.
- Do not store the MicroCAT with water in the conductivity cell. Freezing temperatures (for example, in Arctic environments or during air shipment) can break the conductivity cell if it is full of water.

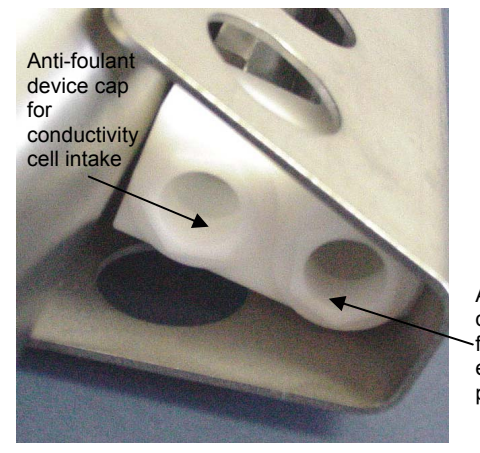

#### **Plumbing Maintenance**

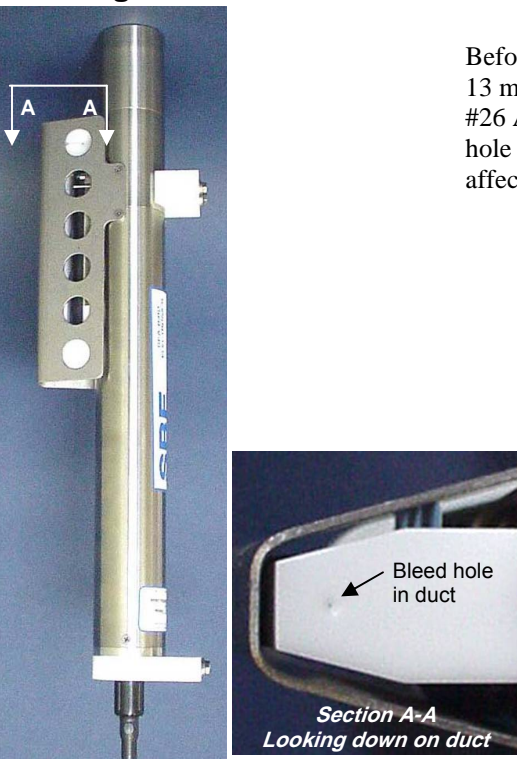

The MicroCAT's conductivity cell is shipped dry to prevent freezing in shipping. Refer to *Application Note 2D: Instructions for Care and Cleaning of Conductivity Cells* for conductivity cell cleaning procedures and cleaning materials.

• The Active Use (after each cast) section of the application note is not applicable to the MicroCAT, which is intended for use as a moored instrument.

To rinse or fill the conductivity cell and pump exhaust plumbing:

- Place Tygon tubing in the end of the anti-foulant device cap on the conductivity cell.
- Hold or clamp the MicroCAT with the intake and exhaust up, so that the plumbing is in a U-shape.
- Pour the water or solution through the Tygon, conductivity cell, and pump exhaust plumbing with a syringe or wash bottle.

Anti-foulant device cap for pump exhaust plumbing

Before each deployment, clean the bleed hole with 0.4 mm diameter wire, 13 mm long (0.016 inch diameter wire, 0.5 inches long) (you can use #26 AWG wire), and blow through it to ensure it is open. A clogged bleed hole can trap air, preventing the pump from functioning properly; this will affect the data quality.

#### Handling Instructions for Plastic ShallowCAT Option

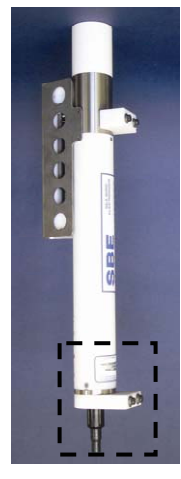

See detail below

Hex screw securing battery / connector end cap (one each side)

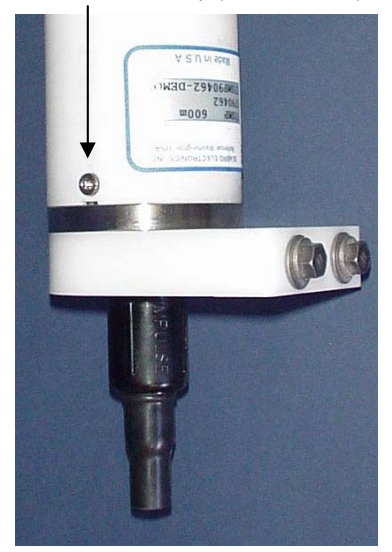

Detail - Battery/connector end cap

The MicroCAT's standard 7000-meter titanium housing offers the best durability with a modest amount of care. The *ShallowCAT* option, substitution of a 250-meter plastic housing, saves money and weight. However, more care and caution in handling is required. To get the same excellent performance and longevity for the plastic-housing version:

- The MicroCAT's battery end cap is retained by two screws through the side of the housing. The screw holes are close to the end of the housing. Particularly in a cold environment, where plastic is more brittle, the potential for developing a crack around the screw hole(s) is greater for the plastic housing than for the titanium housing. Observe the following precautions
  - When removing the end cap (to replace the batteries and/or to access the electronics), be careful to avoid any impact in this area of the housing.
  - When reinstalling the end cap, do not use excess torque on the screws. Sea-Bird recommends tightening the screws to 15 inch-lbs. Alternatively, tighten the screws finger-tight, and then turn each screw an additional 45 degrees.
- A plastic housing is more susceptible to scratches than a titanium housing. Do not use screwdrivers or other metal tools to pry off the end cap.
  - Of primary concern are scratches on O-ring mating and sealing surfaces. Take extra precaution to avoid a scraping contact with these surfaces when replacing batteries and/or re-seating the end cap.
  - Also take care to keep the O-ring lubricated surfaces clean avoid trapping any sand or fine grit that can scratch the critical sealing surfaces. If the O-ring lubricant does accumulate any material or grit that can cause a leak or make a scratch, it must be carefully cleaned and replaced with fresh, clean lubricant (Parker Super O Lube).
  - Shallow, external scratches are cosmetic only, and will not affect the performance of the MicroCAT. However, deep external scratches can become points of weakness for deep deployments or fracture from impact during very cold weather.
- If you remove the screws securing the conductivity cell guard to the housing (not typically done by the customer), follow the same precautions as described above for removing and replacing the battery end cap.

See Battery Installation in Section 3: Preparing MicroCAT for Deployment and Appendix II: Electronics Disassembly / Reassembly for detailed step-bystep procedures for removing the MicroCAT's end cap.

#### **Replacing Batteries**

#### Notes:

- For details and photos, see Installing Batteries in Section 3: Preparing MicroCAT for Deployment.
- Battery pack cover plate color may vary.
- Batteries must be removed before returning the MicroCAT to Sea-Bird. Do not return used batteries to Sea-Bird when shipping the MicroCAT for repair.
- 1. Remove the 2 screws holding the I/O connector end cap to the MicroCAT housing, and remove the end cap.
- 2. Loosen the captured screw holding the battery pack in the housing, and remove the battery pack from the housing.
- 3. Place the handle in an upright position. Unscrew the red cover plate from the top of the battery pack assembly.
- 4. Roll the 2 O-rings on the outside of the pack out of their grooves.
- 5. Remove the existing batteries. Install new batteries, positive end (+) first.
- 6. Roll the O-rings into place in the grooves on the side of the battery pack.
- 7. Place the handle in an upright position. Reinstall the battery pack cover plate.
- 8. Replace the battery pack assembly in the housing, and secure the assembly with the captured screw. Plug in the Molex connector, and reinstall the MicroCAT end cap.

#### Pressure Sensor (optional) Maintenance

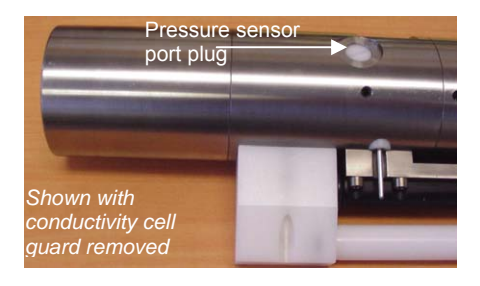

CAUTION: Do not put a brush or any object in the pressure port. Doing so may damage or break the pressure sensor. The pressure port plug has a small vent hole to allow hydrostatic pressure to be transmitted to the pressure sensor inside the instrument, while providing protection for the pressure sensor, keeping most particles and debris out of the pressure port.

Periodically (approximately once a year) inspect the pressure port to remove any particles, debris, etc:

- 1. Unscrew the pressure port plug from the pressure port.
- 2. Rinse the pressure port with warm, de-ionized water to remove any particles, debris, etc.
- 3. Replace the pressure port plug.

#### **Replacing Anti-Foulant Devices – Mechanical Design Change**

The AF24173 Anti-Foulant Devices are installed in an anti-foulant device cup that attaches to the conductivity cell intake and the pump exhaust. Details are provided below on replacing the AF24173 Anti-Foulant Devices. This page provides the mechanical details for the SBE 37-SMP MicroCAT. The following page, which was developed for a MicroCAT that does not include an integral pump, provides the precautions and handling details.

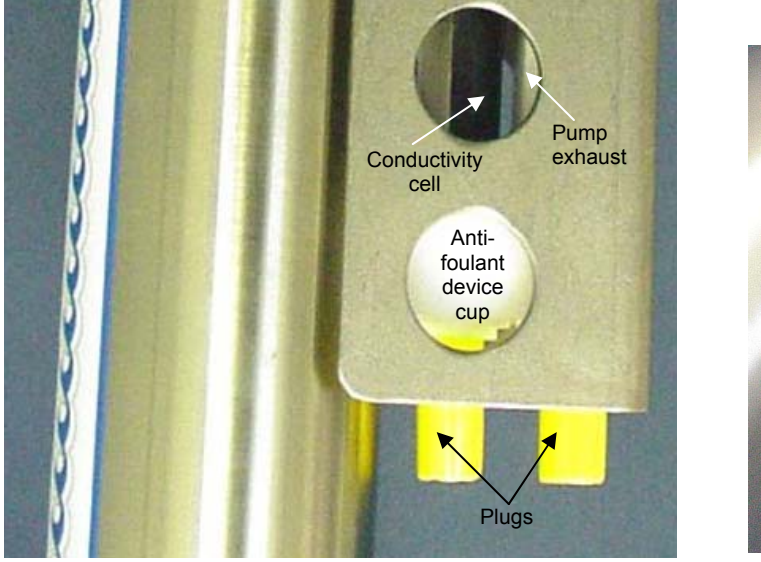

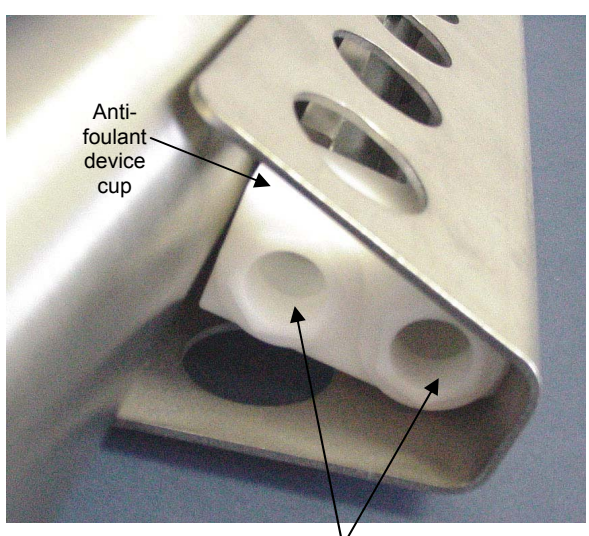

#### CAUTION:

The anti-foulant device cup is attached to the guard and connected with tubing to the cell. Removing the guard without disconnecting the cup from the guard will break the cell. If the guard must be removed:

- 1. Remove the two screws connecting the anti-foulant device cup to the guard.
- 2. Remove the four Phillips-head screws connecting the guard to the housing and sensor end cap.
- 3. Gently lift the guard away.

Anti-foulant device caps (plugs removed)

### Replacing Anti-Foulant Devices (SBE 37-SI, SM, IM)

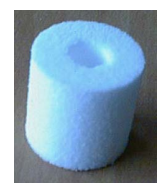

AF24173 Anti-Foulant Device

#### WARNING!

AF24173 Anti-Foulant Devices contain bis(tributyltin) oxide. Handle the devices only with rubber or latex gloves. Wear eye protection. Wash with soap and water after handling.

Read precautionary information on product label (see Appendix IV) before proceeding.

It is a violation of US Federal Law to use this product in a manner inconsistent with its labeling.

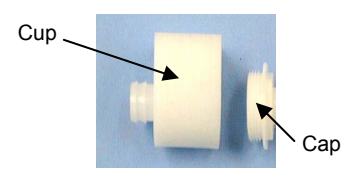

The MicroCAT has an anti-foulant device cup and cap on each end of the cell. New MicroCATs are shipped with an Anti-Foulant Device and a protective plug pre-installed in each cup.

**Wearing rubber or latex gloves**, follow this procedure to replace each Anti-Foulant Device (two):

- 1. Remove the protective plug from the anti-foulant device cup;
- 2. Unscrew the cap with a <sup>5</sup>/<sub>8</sub>-inch socket wrench;
- 3. Remove the old Anti-Foulant Device. If the old device is difficult to remove:
  - Use needle-nose pliers and carefully break up material;
  - If necessary, remove the guard to provide easier access.

Place the new Anti-Foulant Device in the cup;

- 4. Rethread the cap onto the cup. Do not over tighten;
- 5. If the MicroCAT is to be stored, reinstall the protective plug. Note that the plugs must be removed prior to deployment or pressurization. If the plugs are left in place during deployment, the cell will not register conductivity. If left in place during pressurization, the cell may be destroyed.

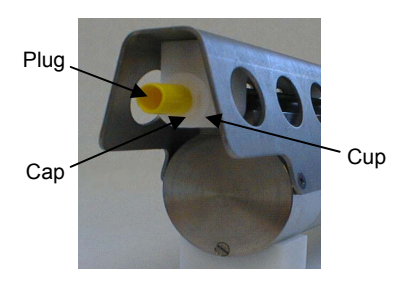

#### CAUTION:

Anti-foulant device cups are attached to the guard and connected with tubing to the cell. **Removing the guard without disconnecting the cups from the guard will break the cell.** If the guard must be removed:

- Remove the two screws connecting each anti-foulant device cup to the guard.
- 2. Remove the four Phillips-head screws connecting the guard to the housing and sensor end cap.
- 3. Gently lift the guard away.

#### **Sensor Calibration**

#### Notes:

- Batteries must be removed before returning the MicroCAT to Sea-Bird. Do not return used batteries to Sea-Bird when shipping the MicroCAT for recalibration or repair.
- Please remove AF24173 Anti-Foulant Devices from the antifoulant device cup before returning the MicroCAT to Sea-Bird. Store them for future use. See *Replacing Anti-Foulant Devices* for removal procedure.

Sea-Bird sensors are calibrated by subjecting them to known physical conditions and measuring the sensor responses. Coefficients are then computed, which may be used with appropriate algorithms to obtain engineering units. The conductivity and temperature sensors on the MicroCAT are supplied fully calibrated, with coefficients printed on their respective Calibration Certificates (see back of manual). These coefficients have been stored in the MicroCAT's EEPROM.

We recommend that MicroCATs be returned to Sea-Bird for calibration.

#### **Conductivity Sensor Calibration**

The conductivity sensor incorporates a fixed precision resistor in parallel with the cell. When the cell is dry and in air, the sensor's electrical circuitry outputs a frequency representative of the fixed resistor. This frequency is recorded on the Calibration Certificate and should remain stable (within 1 Hz) over time.

The primary mechanism for calibration drift in conductivity sensors is the fouling of the cell by chemical or biological deposits. Fouling changes the cell geometry, resulting in a shift in cell constant.

Accordingly, the most important determinant of long-term sensor accuracy is the cleanliness of the cell. We recommend that the conductivity sensor be calibrated before and after deployment, but particularly when the cell has been exposed to contamination by oil slicks or biological material.

#### **Temperature Sensor Calibration**

The primary source of temperature sensor calibration drift is the aging of the thermistor element. Sensor drift will usually be a few thousandths of a degree during the first year, and less in subsequent intervals. Sensor drift is not substantially dependent upon the environmental conditions of use, and — unlike platinum or copper elements — the thermistor is insensitive to shock.

#### **Pressure Sensor (optional) Calibration**

The optional strain-gauge pressure sensor is a mechanical diaphragm type, with an initial static error band of 0.05%. Consequently, the sensor is capable of meeting the MicroCAT's 0.10% error specification with some allowance for aging and ambient-temperature induced drift.

Pressure sensors show most of their error as a linear offset from zero. A technique is provided below for making small corrections to the pressure sensor calibration using the *offset* (**POffset=**) calibration coefficient term by comparing MicroCAT pressure output to readings from a barometer.

Allow the MicroCAT to equilibrate in a reasonably constant temperature environment for at least 5 hours before starting. Pressure sensors exhibit a transient change in their output in response to changes in their environmental temperature. Sea-Bird instruments are constructed to minimize this by thermally decoupling the sensor from the body of the instrument. However, there is still some residual effect; allowing the MicroCAT to equilibrate before starting will provide the most accurate calibration correction.

- 1. Place the MicroCAT in the orientation it will have when deployed.
- 2. In Seaterm232:
  - A. Set the pressure offset to 0.0 (**POffset=0**).
  - B. Set the output format to converted decimal (**OutputFormat=1**), so the pressure output will be in decibars.
  - C. Send TSn:100 to take 100 samples and transmit data.
- Compare the MicroCAT output to the reading from a good barometer at the same elevation as the MicroCAT's pressure sensor. Calculate *offset* = barometer reading – MicroCAT reading
- 4. Enter the calculated offset (positive or negative) in the MicroCAT's EEPROM, using **POffset=** in Seaterm232.

Offset Correction Example

Absolute pressure measured by a barometer is 1010.50 mbar. Pressure displayed from MicroCAT is -2.5 dbars. Convert barometer reading to dbars using the relationship: mbar \* 0.01 = dbarBarometer reading = 1010.50 mbar \* 0.01 = 10.1050 dbar The MicroCAT's internal calculations output gage pressure, using an assumed value of 14.7 psi for atmospheric pressure. Convert MicroCAT reading from gage to absolute by adding 14.7 psi a to the MicroCAT's output: -2.5 dbars + (14.7 psi \* 0.689476 dbar/psia) = -2.5 + 10.13 = 7.635 dbars Offset = 10.1050 - 7.635 = + 2.47 dbars Enter offset in MicroCAT.

For demanding applications, or where the sensor's air ambient pressure response has changed significantly, calibration using a dead-weight generator is recommended. The pressure sensor port uses a 7/16-20 straight thread for mechanical connection to the pressure source. Use a fitting that has an O-ring tapered seal, such as Swagelok-200-1-4ST, which conforms to MS16142 boss.

#### Note:

The MicroCAT's pressure sensor is an absolute sensor, so its raw output (OutputFormat=0) includes the effect of atmospheric pressure (14.7 psi). As shown on the Calibration Sheet, Sea-Bird's calibration (and resulting calibration coefficients) is in terms of psia. However, when outputting pressure in engineering units, the MicroCAT outputs pressure relative to the ocean surface (i.e., at the surface the output pressure is 0 decibars). The MicroCAT uses the following equation to convert psia to decibars: Pressure (db) = [pressure (psia) - 14.7] \* 0.689476

### **Section 6: Troubleshooting**

This section reviews common problems in operating the MicroCAT, and provides the most common causes and solutions.

#### Problem 1: Unable to Communicate with MicroCAT

If **OutputExecutedTag=N**, the S> prompt indicates that communications between the MicroCAT and computer have been established. Before proceeding with troubleshooting, attempt to establish communications again by selecting *Connect* in the Communications menu in Seaterm232 or pressing the Enter key several times.

**Cause/Solution 1**: The I/O cable connection may be loose. Check the cabling between the MicroCAT and computer for a loose connection.

**Cause/Solution 2**: The instrument communication settings may not have been entered correctly in Seaterm232. Verify the settings in the Serial Port Configuration dialog box (Communications menu -> *Configure*). The settings should match those on the instrument Configuration Sheet.

**Cause/Solution 3**: The I/O cable between the MicroCAT and computer may not be the correct one. The I/O cable supplied with the MicroCAT permits connection to standard 9-pin RS-232 interfaces.

#### **Problem 2: No Data Recorded**

**Cause/Solution 1**: The memory may be full; once the memory is full, no further data will be recorded. Verify that the memory is not full using **GetSD** or **DS** (*free* = 0 or 1 if memory is full). Sea-Bird recommends that you upload all previous data before beginning another deployment. Once the data is uploaded, send **InitLogging** to reset the memory. After the memory is reset, **GetSD** or **DS** will show *samples* = 0.

#### Problem 3: Unreasonable T, C, or P Data

The symptom of this problem is a data file that contains unreasonable values (for example, values that are outside the expected range of the data).

**Cause/Solution 1**: A data file with unreasonable (i.e., out of the expected range) values for temperature, conductivity, or pressure may be caused by incorrect calibration coefficients in the MicroCAT. Send **GetCC** to verify the calibration coefficients in the MicroCAT match the instrument Calibration Certificates. Note that calibration coefficients do not affect the raw data stored in MicroCAT memory. If you have not yet overwritten the memory with new data, you can correct the coefficients and then upload the data again.

**Cause/Solution 2**: Minimal changes in **conductivity** are an indication that the pump flow is not correct. Poor flushing can have several causes:

• Air in the plumbing may be preventing the pump from priming. This can result from:

A clogged air bleed hole; clean the air bleed hole (see *Plumbing Maintenance* in *Section 5: Routine Maintenance and Calibration*).
Incorrect orientation for a shallow deployment in a location with breaking waves; see *Optimizing Data Quality / Deployment Orientation* in *Section 4: Deploying and Operating MicroCAT*.

- The pump may be clogged by sediment. Using a wash bottle, flush the plumbing to attempt to dislodge the sediment. If the sediment is impacted and you cannot flush it, return the MicroCAT to Sea-Bird for servicing. To minimize ingestion of sediment for future deployments, see *Optimizing Data Quality / Deployment Orientation* in *Section 4: Deploying and Operating MicroCAT*.
- The pump may not be turning on before each sample, if **MinCondFreq=** is set too high. See *Command Descriptions* in *Section 4: Deploying and Operating MicroCAT* for details.

#### **Problem 4: Salinity Spikes**

Salinity is a function of conductivity, temperature, and pressure, and must be calculated from C, T, and P measurements made on the same parcel of water. Salinity is calculated and output by the 37-SMP if **OutputSal=Y**. Alternatively, salinity can be calculated in SBE Data Processing's Derive module from the data uploaded from memory (.cnv file).

[*Background information*: Salinity spikes in **profiling** (i.e., moving, fast sampling) instruments typically result from misalignment of the temperature and conductivity measurements in conditions with sharp gradients. This misalignment is often caused by differences in response times for the temperature and conductivity sensors, and can be corrected for in post-processing if the T and C response times are known.]

In **moored**, pumped instruments such as the 37-SMP MicroCAT, the pump flushes the conductivity cell at a faster rate than the environment changes, so the T and C measurements stay closely synchronized with the environment (i.e., even slow or varying response times are not significant factors in the salinity calculation). More typical causes of salinity spikes in a moored 37-SMP include:

**Cause/Solution 1**: Severe external bio-fouling can restrict flow through the conductivity cell to such an extent that the conductivity measurement is significantly delayed from the temperature measurement.

**Cause/Solution 2**: For a MicroCAT moored at shallow depth, differential solar heating can cause the actual temperature inside the conductivity cell to differ from the temperature measured by the thermistor. Salinity spikes associated mainly with daytime measurements during sunny conditions may be caused by this phenomenon.

**Cause/Solution 3**: For a MicroCAT moored at shallow depth, air bubbles from breaking waves or spontaneous formation in supersaturated conditions can cause the conductivity cell to read low of correct.

### Glossary

**Battery pack** – 12 AA lithium batteries in a battery holder that connects 2 cells in series and each series string in parallel. Battery pack uses:

- Saft LS 14500, AA, 3.6 V and 2.45 Amp-hours each (www.saftbatteries.com) (recommended),
- Tadiran TL-4903, AA, 3.6 V and 2.4 Amp-hours each (www.tadiran.com), or
- Electrochem 3B0064/BCX85, AA, 3.9 V and 2.0 Amp-hours each (www.electrochemsolutions.com)

**Deployment Endurance Calculator** – Sea-Bird's Windows 2000/XP software used to calculate deployment length for moored instruments, based on user-input deployment scheme, instrument power requirements, and battery capacity.

Fouling – Biological growth in the conductivity cell during deployment.

**MicroCAT (SBE 37)** – High-accuracy conductivity, temperature, and optional pressure Recorder/Monitor. A number of models are available:

- 37-IM (Inductive Modem, internal battery and memory)
- 37-IMP (Inductive Modem, internal battery and memory, integral Pump)
- 37-SM (Serial interface, internal battery and Memory)
- 37-SMP (Serial interface, internal battery and Memory, integral Pump)
- 37-SI (Serial Interface, memory, no internal battery) \*

• 37-SIP (Serial Interface, integral Pump, memory, no internal battery) \* The -SM, -SMP, -SI, and -SIP are available with RS-232 (standard) or RS-485 (optional) interface.

\* Note: Version 3.0 and later of the 37-SI and 37-SIP include memory; earlier versions did not include memory.

PCB – Printed Circuit Board.

**SBE Data Processing -** Sea-Bird's Win 2000/XP data processing software, which calculates and plots temperature, conductivity, and optional pressure, and derives variables such as salinity and sound velocity.

**Scan** – One data sample containing temperature, conductivity, optional pressure, and date and time, as well as optional derived variables (salinity and sound velocity).

**SEASOFT V2** – Sea-Bird's complete Win 2000/XP software package, which includes software for communication, real-time data acquisition, and data analysis and display. SEASOFT V2 includes *Deployment Endurance Calculator, SeatermV2*, and *SBE Data Processing*.

**SeatermV2** – Win 2000/XP terminal program *launcher*. Depending on the instrument selected, it launches Seaterm232 (RS-232 instruments), Seaterm485 (RS-485 instruments), or SeatermIM (inductive modem instruments).

**Seaterm232** – Win 2000/XP terminal program used with Sea-Bird instruments that communicate via an RS-232 interface, and that were developed or redesigned in 2006 and later. The common feature of these instruments is the ability to output data in XML. The current list of instruments supported by Seaterm232 includes: SBE 16*plus* V2 (RS-232 interface, version 2 or later firmware); SBE 19*plus* V2 (version 2 or later firmware); SBE 37-SM / -SIP (all RS-232 interface, all version 3 or later firmware), and SBE 54.

**Super O-Lube** – Silicone lubricant used to lubricate O-rings and O-ring mating surfaces. Super O-Lube can be ordered from Sea-Bird, but should also be available locally from distributors. Super O-Lube is manufactured by Parker Hannifin (www.parker.com/ead/cm2.asp?cmid=3956).

**TCXO** – Temperature Compensated Crystal Oscillator.

**Triton X-100** – Reagent grade non-ionic surfactant (detergent), used for cleaning the conductivity cell. Triton can be ordered from Sea-Bird, but should also be available locally from chemical supply or laboratory products companies. Triton is manufactured by Mallinckrodt Baker (www.mallbaker.com/changecountry.asp?back=/Default.asp).

### **Appendix I: Functional Description**

#### Sensors

Note:

Pressure ranges are expressed in meters of deployment depth capability. The MicroCAT embodies the same sensor elements (3-electrode, 2-terminal, borosilicate glass cell, and pressure-protected thermistor) previously employed in our modular SBE 3 and SBE 4 sensors and in the SEACAT and SEACAT *plus* family.

The MicroCAT's optional pressure sensor, developed by Druck, Inc., has a superior design that is entirely different from conventional 'silicon' types in which the deflection of a metallic diaphragm is detected by epoxy-bonded silicon strain gauges. The Druck sensor employs a micro-machined *silicon diaphragm* into which the strain elements are implanted using semiconductor fabrication techniques. Unlike metal diaphragms, silicon's crystal structure is perfectly elastic, so the sensor is essentially free of pressure hysteresis. Compensation of the temperature influence on pressure offset and scale is performed by the MicroCAT's CPU. The pressure sensor is available in the following pressure ranges: 20, 100, 350, 600, 1000, 2000, 3500, and 7000 meters.

#### **Sensor Interface**

Temperature is acquired by applying an AC excitation to a hermetically sealed VISHAY reference resistor and an ultra-stable aged thermistor with a drift rate of less than 0.002°C per year. A 24-bit A/D converter digitizes the outputs of the reference resistor and thermistor (and optional pressure sensor). AC excitation and ratiometric comparison using a common processing channel avoids errors caused by parasitic thermocouples, offset voltages, leakage currents, and reference errors.

Conductivity is acquired using an ultra-precision Wien Bridge oscillator to generate a frequency output in response to changes in conductivity.

#### Real-Time Clock

To minimize power and improve clock accuracy, a temperature-compensated crystal oscillator (TCXO) is used as the real-time-clock frequency source. The TCXO is accurate to  $\pm 1$  minute per year (0 °C to 40 °C).

### Appendix II: Electronics Disassembly/Reassembly

#### Disassembly

#### CAUTION:

See Section 5: Routine Maintenance and Calibration for handling instructions for the plastic ShallowCAT housing.

- 1. Remove the end cap and battery pack following instructions in *Section 3: Preparing MicroCAT for Deployment*. **Do not remove the titanium guard!**
- 2. The electronics are on a sandwich of three rectangular PCBs. These PCBs are assembled to a bulkhead that can be seen at the bottom of the battery compartment. To remove the PCB assembly:
  - A. Use a long screwdriver (#1 screwdriver) to remove the Phillips-head screw at the bottom of the battery compartment. The Phillips-head screw is a 198 mm (7.8 inch) threaded rod with Phillips-head.
  - B. Pull out the PCB assembly using the PVC pylon (post with Molex connector). The assembly will pull away from the 10-position edge connector used to connect to the sensors.

#### Reassembly

#### Note:

If the rod will not tighten, the PCBs have not fully mated or are mated in reverse.

#### Note:

Before delivery, a desiccant package is inserted in the housing and the electronics chamber is filled with dry Argon gas. These measures help prevent condensation. To ensure proper functioning:

- Install a new desiccant bag each time you open the electronics chamber. If a new bag is not available, see Application Note 71: Desiccant Use and Regeneration (drying).
- If possible, dry gas backfill each time you open the housing. If you cannot, wait at least 24 hours before redeploying, to allow the desiccant to remove any moisture from the housing.
   Note that opening the battery

compartment does not affect desiccation of the electronics.

- 1. Sight down into the MicroCAT housing to find the hole into which the Phillips-head screw threads. The hole is at the bottom of the housing, next to the edge connector. The small-diameter brass sleeve between two of the PCBs guides the screw into the hole. Align this sleeve with the hole.
- 2. Guide the PCB assembly into the housing and push the assembly until the edge connector is fully inserted. A gentle resistance can be felt during the last 3 mm (<sup>1</sup>/<sub>8</sub> inch) of insertion as the PCB assembly mates to the edge connector.
- 3. Drop the Phillips-head screw into the hole and tighten gently.
- 4. If it is difficult to align the cards, obtain a 305mm (12 inch) length of 6-32 threaded rod.
  - A. Thread the end of this rod into the hole at the bottom of the housing (next to the edge connector).
  - B. Slide the PCB assembly's small diameter brass sleeve down the rod. The rod will help guide the assembly into the proper position.
  - C. Push the assembly until the edge connector is fully inserted. After the PCB assembly has been fully inserted, remove the rod.
  - D. Drop the Phillips-head screw into the hole and tighten gently.
- 5. Reinstall the battery pack and end cap following instructions in *Section 3: Preparing MicroCAT for Deployment.*

## **Appendix III: Command Summary**

| Note:                |
|----------------------|
| See Command          |
| Descriptions in      |
| Section 4: Deploying |
| and Operating        |
| MicroCAT for         |
| detailed information |
| and examples.        |

Note: Do not set

**SampleInterval=** to less than 10 seconds if transmitting real-time data

(TxRealTime=Y).

| CATEGORY                            | COMMAND                 | DESCRIPTION                                                                                                    |
|-------------------------------------|-------------------------|----------------------------------------------------------------------------------------------------|
| St. 1                               | GetCD                   | Get and display configuration data.                                                                                                    |
|                                     | GetSD                   | Get and display status data.                                                                                                    |
|                                     | GetCC                   | Get and display calibration coefficients.                                                                                                    |
|                                     | GetEC                   | Get and display event counter data.                                                                                                    |
| Status                              | ResetEC                 | Reset event counter.                                                                                                    |
|                                     | GetHD                   | Get and display hardware data.                                                                                                    |
|                                     | DS                      | Get and display status and configuration data.                                                                                                    |
|                                     | DC                      | Get and display calibration coefficients.                                                                                                    |
|                                     | DateTime=               | Set real-time clock month, day, year, hour, minute,                                                                                                    |
|                                     | mmddyyyyhhmmss          | second.                                                                                                    |
|                                     | BaudRate=x              | <b>x</b> = baud rate (600, 1200, 2400, 4800, 9600, 19200, 38400, 57600, or 115200). Default 9600.                                                                                                    |
|                                     | OutputExecutedTag=<br>x | <ul><li>x=Y: Display XML Executing and Executed tags.</li><li>x=N: Do not.</li></ul>                                                                                                    |
| General<br>Setup                    | TxRealTime=x            | <ul><li>x=Y: output real-time data while sampling autonomously or in serial line sync mode.</li><li>x=N: do not.</li></ul>                                                                                                    |
|                                     | ReferencePressure=x     | <b>x</b> = reference pressure (gauge) in decibars (used for conductivity computation when MicroCAT does not have pressure sensor).                                                                                                    |
|                                     | QS                      | Enter quiescent (sleep) state. Main power turned off,<br>but data logging and memory retention unaffected.                                                                                                    |
| Pump Setup                          | MinCondFreq=            | <b>x</b> = minimum conductivity frequency (Hz) to<br>enable pump turn-on for autonomous or serial line<br>sync mode sampling.                                                                                                    |
|                                     | PumpOn                  | Turn pump on for testing or to remove sediment.                                                                                                    |
|                                     | PumpOff                 | Turn pump off, if turned on with <b>PumpOn</b> .                                                                                                    |
| Memory                              | InitLogging             | Initialize logging to make entire memory available for recording.                                                                                                    |
| Setup                               | SampleNumber=x          | <ul><li>x= sample number for last sample in memory.</li><li>SampleNumber=0 equivalent to InitLogging.</li></ul>                                                                                                    |
| Output<br>Format<br>Setup           | OutputFormat=x          | <ul> <li>x=0: output raw decimal data.</li> <li>x=1: output converted decimal data</li> <li>x=2: output converted decimal data in XML.</li> <li>x=3: output converted decimal data, alternate format.</li> </ul>                                                                                                 |
|                                     | OutputSal=x             | <ul> <li>x=Y: calculate and output salinity (psu).</li> <li>Only applies if OutputFormat=1, 2, or 3.</li> <li>x=N: do not.</li> </ul>                                                                                                    |
|                                     | OutputSV=x              | <ul> <li>x=Y: calculate and output sound velocity (m/sec).</li> <li>Only applies if OutputFormat=1, 2, or 3.</li> <li>x=N: do not.</li> </ul>                                                                                                    |
| Autonomous<br>Sampling<br>(Logging) | SampleInterval=x        | <ul> <li>x= interval (seconds) between samples (6 - 21600).</li> <li>When commanded to start sampling with StartNow or StartLater, at x second intervals MicroCAT runs pump for 1.0 second, takes sample, stores data in FLASH memory, transmits real-time data (if TxRealTime=Y), and goes to sleep.</li> </ul> |
|                                     | StartNow                | Start logging now.                                                                                                    |
|                                     | StartDateTime=          | Delayed logging start: month, day, year, hour, minute,                                                                                                    |
|                                     | mmddyyyyhhmmss          | second.                                                                                                    |
|                                     | StartLater              | Start logging at delayed logging start time.                                                                                                    |
|                                     | Stop                    | Stop logging or stop waiting to start logging. Press<br>Enter key before entering <b>Stop</b> . Must send <b>Stop</b> before<br>uploading data.                                                                                                    |

| CATEGORY                             | COMMAND                   | DESCRIPTION                                                                                                    |
|--------------------------------------|---------------------------|----------------------------------------------------------------------------------------------------|
| Polled<br>Sampling                   | TS                        | Run pump for 1.0 second, take sample, store in buffer, output data.                                                                                      |
|                                      | TSH                       | Run pump for 1.0 second, take sample, store in buffer (do not output).                                                                                   |
|                                      | TSS                       | Run pump for 1.0 second, take sample, store in buffer<br>and in FLASH memory, output data.                                                               |
|                                      | TSn:x                     | Run pump continuously while taking <b>x</b> samples and outputting data.                                                                                 |
|                                      | SL                        | Output last sample stored in buffer.                                                                                                    |
|                                      | SLT                       | Output last sample stored in buffer, then run pump for 1.0 second, take new sample and store in buffer (do not output data from new sample).             |
| Serial Line<br>Sync                  | SyncMode=x                | <ul><li>x=Y: Enable serial line sync mode.</li><li>x=N: Disable serial line sync mode.</li></ul>                                                         |
| Data Upload<br>(send Stop            | GetSamples:b,e            | Upload scan <b>b</b> to scan <b>e</b> , in format defined by <b>OutputFormat=</b> .                                                                      |
| before sending<br>upload<br>command) | DDb,e                     | Upload scan <b>b</b> to scan <b>e</b> , in alternate converted decimal form ( <b>OutputFormat=3</b> ) (regardless of setting for <b>OutputFormat=</b> ). |
|                                      | TCalDate=S                | S=Temperature calibration date.                                                                                                    |
|                                      | TA0=F                     | <b>F</b> =Temperature A0.                                                                                                    |
|                                      | TA1=F                     | <b>F</b> =Temperature A1.                                                                                                    |
| Coefficients                         | TA2=F                     | <b>F</b> =Temperature A2.                                                                                                    |
| (F=floating                          | TA3=F                     | <b>F</b> =Temperature A3.                                                                                                    |
| S=string with                        | CCalDate=S                | S=Conductivity calibration date.                                                                                                    |
| no spaces)                           | CG=F                      | F=Conductivity G.                                                                                                    |
|                                      | CH=F                      | F=Conductivity H.                                                                                                    |
|                                      | CI=F                      | F=Conductivity I.                                                                                                    |
| Dates shown                          | CJ=F                      | F=Conductivity J.                                                                                                    |
| are when                             | WBOTC=F                   | F=Conductivity wbotc.                                                                                                    |
| canorations                          | CTCor=F                   | F=Conductivity ctcor.                                                                                                    |
| performed.                           | CPCor=F                   | F=Conductivity cpcor.                                                                                                    |
| Calibration                          | PCalDate=S                | S=Pressure calibration date.                                                                                                    |
| coefficients are                     | PA0=F                     | F=Pressure A0.                                                                                                    |
| initially factory-                   | PA1=F                     | F=Pressure A1.                                                                                                    |
| set and should                       | PA2=F                     | F=Pressure A2.                                                                                                    |
| Calibration                          | PTCA0=F                   | F=Pressure ptca0                                                                                                    |
| Certificates                         | PTCA1=F                   | F=Pressure ptca1.                                                                                                    |
| shipped with                         | PTCA2=F                   | <b>F</b> =Pressure ptca2.                                                                                                    |
| MicroCATs.                           | PTCB0=F                   | F=Pressure ptcb0.                                                                                                    |
| View all                             | PTCB1=F                   | F=Pressure ptcb1.                                                                                                    |
| coefficients                         | PTCB2=F                   | <b>F</b> =Pressure ptcb2.                                                                                                    |
| DC                                   | PTempA0=F                 | <b>F</b> =Pressure temperature a0.                                                                                                    |
| DC.                                  | PTempA1=F                 | <b>F</b> =Pressure temperature a1.                                                                                                    |
|                                      | PTempA2=F                 | <b>F</b> =Pressure temperature a2.                                                                                                    |
|                                      | POffset=F                 | <b>F</b> =Pressure offset (decibars).                                                                                                    |
|                                      | Factory Settings – do not | modify in the field                                                                                                    |
| Hardware                             | SetPumpInstalled=Y        | (only valid setting for 37-SMP)                                                                                                    |
| Configuration                        | SetPressureInstalled=     |                                                                                                    |
|                                      | SetPcbAssemblv1=. SetI    | <pre>?cbAssembly2=. SetPcbAssembly3=</pre>                                                                                                    |

Use Seaterm232's Upload menu to upload data that will be processed by SBE Data Processing. Manually entering a data upload

Note:

Processing. Manually entering a data upload command does not produce data with the required header information for processing by SBE Data Processing.

## **Appendix IV: AF24173 Anti-Foulant Device**

*AF24173 Anti-Foulant Devices supplied for user replacement are supplied in polyethylene bags displaying the following label:* 

#### **AF24173 ANTI-FOULANT DEVICE**

FOR USE ONLY IN SEA-BIRD ELECTRONICS' CONDUCTIVITY SENSORS TO CONTROL THE GROWTH OF AQUATIC ORGANISMS WITHIN ELECTRONIC CONDUCTIVITY SENSORS.

| ACTIVE INGREDIENT:     |        |
|------------------------|--------|
| Bis(tributyltin) oxide | 53.0%  |
| OTHER INGREDIENTS:     | 47.0%  |
| Total                  | 100.0% |

#### DANGER

See the complete label within the Conductivity Instrument Manual for Additional Precautionary Statements and Information on the Handling, Storage, and Disposal of this Product.

Net Contents: Two anti-foulant devices Sea-Bird Electronics, Inc. 13431 NE 20<sup>th</sup> Street Bellevue, WA 98005

EPA Registration No. 74489-1 EPA Establishment No. 74489-WA-1

### AF24173 Anti-Foulant Device

# FOR USE ONLY IN SEA-BIRD ELECTRONICS' CONDUCTIVITY SENSORS TO CONTROL THE GROWTH OF AQUATIC ORGANISMS WITHIN ELECTRONIC CONDUCTIVITY SENSORS.

#### ACTIVE INGREDIENT:

| Bis(tributyltin) oxide | 53.0%  |
|------------------------|--------|
| OTHER INGREDIENTS:     | 47.0%  |
| Total                  | 100.0% |

#### DANGER

See Precautionary Statements for additional information.

| FIRST AID                                                                                       |                                                                               |  |
|-------------------------------------------------------------------------------------------------|-------------------------------------------------------------------------------|--|
| If on skin or                                                                                   | • Take off contaminated clothing.                                             |  |
| clothing                                                                                        | • Rinse skin immediately with plenty of water for15-20 minutes.               |  |
|                                                                                                 | • Call a poison control center or doctor for treatment advice.                |  |
| If swallowed                                                                                    | • Call poison control center or doctor immediately for treatment advice.      |  |
|                                                                                                 | • Have person drink several glasses of water.                                 |  |
|                                                                                                 | • Do not induce vomiting.                                                     |  |
|                                                                                                 | • Do not give anything by mouth to an unconscious person.                     |  |
| If in eyes                                                                                      | • Hold eye open and rinse slowly and gently with water for 15-20              |  |
|                                                                                                 | minutes.                                                                      |  |
|                                                                                                 | • Remove contact lenses, if present, after the first 5 minutes, then continue |  |
|                                                                                                 | rinsing eye.                                                                  |  |
|                                                                                                 | • Call a poison control center or doctor for treatment advice.                |  |
| HOT LINE NUMBER                                                                                 |                                                                               |  |
| Note to Physician                                                                               | Probable mucosal damage may contraindicate the use of gastric lavage.         |  |
| Have the product container or label with you when calling a poison control center or doctor, or |                                                                               |  |
| going for treatment. For further information call National Pesticide Telecommunications         |                                                                               |  |
| Network (NPTN) at 1-800-858-7378.                                                               |                                                                               |  |

Net Contents: Two anti-foulant devices

Sea-Bird Electronics, Inc. 13431 NE 20<sup>th</sup> Street Bellevue, WA 98005 EPA Registration No. 74489-1 EPA Establishment No. 74489-WA-1

#### PRECAUTIONARY STATEMENTS

#### HAZARD TO HUMANS AND DOMESTIC ANIMALS

#### DANGER

**Corrosive** - Causes irreversible eye damage and skin burns. Harmful if swallowed. Harmful if absorbed through the skin or inhaled. Prolonged or frequently repeated contact may cause allergic reactions in some individuals. Wash thoroughly with soap and water after handling.

#### PERSONAL PROTECTIVE EQUIPMENT

#### USER SAFETY RECOMMENDATIONS

Users should:

- Remove clothing immediately if pesticide gets inside. Then wash thoroughly and put on clean clothing.
- Wear protective gloves (rubber or latex), goggles or other eye protection, and clothing to minimize contact.
- Follow manufacturer's instructions for cleaning and maintaining PPE. If no such instructions for washables, use detergent and hot water. Keep and wash PPE separately from other laundry.
- Wash hands with soap and water before eating, drinking, chewing gum, using tobacco or using the toilet.

#### **ENVIRONMENTAL HAZARDS**

Do not discharge effluent containing this product into lakes, streams, ponds, estuaries, oceans, or other waters unless in accordance with the requirements of a National Pollutant Discharge Elimination System (NPDES) permit and the permitting authority has been notified in writing prior to discharge. Do not discharge effluent containing this product to sewer systems without previously notifying the local sewage treatment plant authority. For guidance contact your State Water Board or Regional Office of EPA. This material is toxic to fish. Do not contaminate water when cleaning equipment or disposing of equipment washwaters.

#### PHYSICAL OR CHEMICAL HAZARDS

Do not use or store near heat or open flame. Avoid contact with acids and oxidizers.

#### DIRECTIONS FOR USE

It is a violation of Federal Law to use this product in a manner inconsistent with its labeling. For use only in Sea-Bird Electronics' conductivity sensors. Read installation instructions in the applicable Conductivity Instrument Manual.

#### STORAGE AND DISPOSAL

PESTICIDE STORAGE: Store in original container in a cool, dry place. Prevent exposure to heat or flame. Do not store near acids or oxidizers. Keep container tightly closed.

PESTICIDE SPILL PROCEDURE: In case of a spill, absorb spills with absorbent material. Put saturated absorbent material to a labeled container for treatment or disposal.

PESTICIDE DISPOSAL: Pesticide that cannot be used according to label instructions must be disposed of according to Federal or approved State procedures under Subtitle C of the Resource Conservation and Recovery Act.

CONTAINER HANDLING: Nonrefillable container. Do not reuse this container for any other purpose. Offer for recycling, if available.

Sea-Bird Electronics/label revised 01-28-10
# **Appendix V: Replacement Parts**

| Part<br>Number | Part                                                                                                    | Application Description                                                                                                    | Quantity in<br>MicroCAT |
|----------------|----------------------------------------------------------------------------------------------------|----------------------------------------------------------------------------------------------------|-------------------------|
| 50441          | AA Saft Lithium battery set (12)                                                                                   | Power MicroCAT                                                                                                    | 1                       |
| 801542         | AF24173 Anti-Foulant<br>Device                                                                                     | Bis(tributyltin) oxide device<br>inserted into anti-foulant<br>device cup                                                                             | 1 (set of 2)            |
| 233542         | Anti-foulant device cup                                                                                            | Holds 2 AF24173<br>Anti-Foulant Devices                                                                                                    | 1                       |
| 233540         | Anti-foulant device cap                                                                                            | Secures AF24173 Anti-Foulant<br>Device in cup                                                                                                    | 2                       |
| 30984          | Plug                                                                                                    | Seals end of anti-foulant cap<br>when not deployed, keeping dust<br>and aerosols out of conductivity<br>cell during storage                           | 2                       |
| 30411          | Triton X-100                                                                                                    | Octyl Phenol Ethoxylate –<br>Reagent grade non-ionic cleaning<br>solution for conductivity cell<br>(supplied in 100% strength;<br>dilute as directed) | 1                       |
| 30507          | Parker 2-206N674-70<br>O-ring                                                                                      | O-ring between end of<br>conductivity cell and<br>anti-foulant device cup                                                                             | 2                       |
| 801385         | 4-pin RMG-4FS to<br>9-pin DB-9S I/O cable<br>with power leads,<br>2.4 m (8 ft)                                     | From MicroCAT to computer                                                                                                    | 1                       |
| 17043          | Locking sleeve (for RMG)                                                                                           | Locks cable/plug in place                                                                                                    | 1                       |
| 17046.1        | 4-pin RMG-4FS dummy plug with locking sleeve                                                                       | For when cable not used                                                                                                    | 1                       |
| 801206         | 4-pin MCIL-4FS (wet-<br>pluggable connector) to<br>9-pin DB-9S I/O cable<br>with power leads,<br>2.4 m (8 ft) long | From MicroCAT to computer                                                                                                    | 1                       |
| 171192         | Locking sleeve (wet-<br>pluggable connector)                                                                       | Locks cable/plug in place                                                                                                    | 1                       |
| 171398.1       | 4-pin MCDC-4-F dummy<br>plug with locking sleeve,<br>wet-pluggable connector                                       | For when cable not used                                                                                                    | 1                       |
| 171888         | 25-pin DB-25S to<br>9-pin DB-9P cable adapter                                                                      | For use with computer with DB-25 connector                                                                                                    | -                       |

Continued on next page

| <i>a</i>  | C    |          |      |
|-----------|------|----------|------|
| Continued | trom | previous | page |

| Part<br>Number | Part                                           | Application Description                                                                                                    | Quantity in<br>MicroCAT |
|----------------|------------------------------------------------|----------------------------------------------------------------------------------------------------|-------------------------|
| 60049          | 37-SM / - SMP<br>spare hardware/<br>O-ring kit | <ul> <li>Assorted hardware and<br/>O-rings, including:</li> <li>30900 Screw, <sup>1</sup>/4-20 x 2" hex<br/>head, titanium (secures<br/>mounting clamp)</li> <li>30633 Washer, <sup>1</sup>/4" split ring<br/>lock, titanium (for screw<br/>30900)</li> <li>30634 Washer <sup>1</sup>/4" flat,<br/>titanium (for screw 30900)</li> <li>31019 O-ring 2-008 N674-70<br/>(for screw 30900 – retains<br/>mounting clamp hardware)</li> <li>31040 Screw, 8-32 x 1 FH, TI<br/>(secures cable guide base to<br/>connector end cap)</li> <li>30860 Screw 6-32 x ½ FH,<br/>titanium (secures cable clamp<br/>to flat area of sensor end cap)</li> <li>30544 Screw 8-32 x ½ FH,<br/>titanium (secures cell guard to<br/>housing)</li> <li>30859 Screw, 8-32 x <sup>3</sup>/8" FH,<br/>PH, titanium (secures housing<br/>to connector end cap)</li> <li>30857 Parker 2-033E515-80<br/>O-ring (connector end cap and<br/>sensor end cap O-ring)</li> <li>31749 Hex key, 7/64 inch,<br/>long arm (secures battery pack<br/>in housing with captured<br/>screw)</li> <li>31322 O-ring 2-130 N674-70<br/>(for grooves on side of battery<br/>pack)</li> <li>30858 O-ring 2-133 N674-70<br/>(for battery pack cover plate)</li> </ul> | -                       |

# Index

#### A

About Sea-Bird · 5 Air bleed hole · 45, 54 Anti-Foulant Device · 69 removal before shipping to Sea-Bird · 59 replacing · 57, 58 Autonomous sampling · 25, 39

# B

Batteries · 10, 46 description · 15 endurance · 12 installing · 15 replacing · 56 shipping precautions · 7 Baud rate · 27, 36 Bleed hole · 45, 54

# С

Cable length · 27 Calibration · 59 Cleaning · 54 Clock · 10, 65 Command summary · 67 Commands autonomous sampling  $\cdot$  39 baud rate  $\cdot$  36 calibration coefficients · 42 data format  $\cdot$  38 data upload · 41, 49 date and time  $\cdot$  36 descriptions · 28 general setup · 36 hardware configuration  $\cdot$  42 logging · 39 memory setup · 38 polled sampling · 40 pressure sensor  $\cdot 42$ pump setup  $\cdot$  37, 42 serial line sync  $\cdot$  40 status · 29 upload · 49 Communication defaults · 20 Conductivity cell · 65 cleaning  $\cdot$  54 Connector · 11, 53 Corrosion precautions · 53

## D

Data format  $\cdot$  38, 43 Data processing  $\cdot$  9, 17, 49, 52 Data upload  $\cdot$ Date and time  $\cdot$ Deployment  $\cdot$ installation  $\cdot$ preparing for  $\cdot$ setup  $\cdot$ Deployment orientation  $\cdot$  9, 11, 47 Derive  $\cdot$ Description  $\cdot$ Dimensions  $\cdot$ 

#### E

Electronics disassembly/reassembly  $\cdot$ End cap  $\cdot$ End cap connector  $\cdot$ External power  $\cdot$  *See* Power, external

#### F

Flooded MicroCAT · 48 Format data · 43 Functional description · 65

#### G

Glossary · 63 Guard removal · 57, 58

#### Η

hardware configuration  $\cdot \ 42$ 

#### Ι

Initializing memory · 38

## L

Limited liability statement  $\cdot$  2 Logging  $\cdot$  25, 39

# M

 $\begin{array}{l} \text{Maintenance} \cdot 53 \\ \text{Memory} \cdot 10 \\ \text{Memory setup} \cdot 38 \\ \text{Modes} \cdot \textit{See Sampling modes} \\ \text{Mounting} \cdot 45 \end{array}$ 

# 0

Orientation  $\cdot$  45 Output format  $\cdot$  38, 43

# P

Parker Super O-Lube · 64 Parts replacement · 73 Plastic housing handling · 55 Plumbing maintenance  $\cdot$  54 Power external  $\cdot$  10, 13 Pressure sensor · 65 maintenance  $\cdot$  56 Pressure sensor setup · 42 Processing data · 49 Pump · 9, 10, 11, 23, 40, 45, 47 Pump setup  $\cdot$  42 Pump setup commands · 37

# Q

Quick start  $\cdot$  5

# R

Real-time setup baud rate · 27 cable length · 27 Recovery · 48 uploading data · 49 Replacement parts · 73

# S

Sample timing · 12 Sampling modes · 23  $autonomous \cdot 25$ polled  $\cdot 24$ serial line sync  $\cdot$  26 SBE Data Processing · 9, 17, 52 Sea Plot  $\cdot$  52 SEASOFT · 9, 17 Seaterm232 · 9, 17, 18, 49 SeatermV2 · 9, 17, 18, 49 Sensors  $\cdot 10$ Serial line sync  $\cdot$  26 Setup commands · 36 ShallowCAT handling  $\cdot$  55 Shipping precautions  $\cdot$  7 Software · 9, 17 Specifications · 10 Status commands · 29 Storage · 54 Super O-Lube · 64 System description · 8

## T

 $\begin{array}{l} Terminal \ program \cdot 9, \ 17, \ 18, \ 49\\ Testing \cdot 17\\ Thermistor \cdot 65\\ Timeout \ description \cdot 27\\ Transient \ current \cdot 13\\ Triton \cdot 64\\ Troubleshooting \cdot 61\\ \end{array}$ 

### U

Unpacking MicroCAT · 6 Uploading data · 49

#### W

Wiring  $\cdot$  17